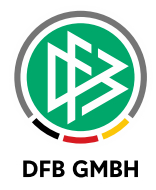

# Lizenzierung Leistungszentren – Handbuch für Vereine

| <b>Datum:</b> 17.01.2019 |                            |  |  |  |  |
|--------------------------|----------------------------|--|--|--|--|
| Version:                 | V2.6 (DFBnet Version 7.20) |  |  |  |  |
| Status:                  | Freigabe                   |  |  |  |  |

# Zum Inhalt

| 1. | Allg | gemei   | ines   |                                                                              | 3    |
|----|------|---------|--------|------------------------------------------------------------------------------|------|
| 2. | Lize | enzie   | rung   | s- und Anerkennungsverfahren                                                 | 3    |
| 2  | 2.1  | Mer     | าü     |                                                                              | 3    |
| 2  | 2.2  | Liste   | e de   | r Leistungszentren                                                           | 3    |
| 2  | 2.3  | Erfa    | issei  | n der Daten für das Lizenzierungs- und Anerkennungsverfahren                 | 4    |
| 2  | 2.4  | Aus     | wah    | I der Kategorie und des Verfahrens                                           | 4    |
| 2  | 2.5  | Dow     | vnloa  | ad der Richtlinien Leistungszentren                                          | 5    |
| 2  | 2.6  | Date    | enüb   | ernahme aus der vorherigen Saison                                            | 5    |
| 2  | 2.7  | Aus     | wah    | l eines Karteireiters (Abgabebereiches)                                      | 8    |
|    | 2.7. | .1      | Sta    | tusinformation zum Abgabebereich (Karteireiter)                              | 9    |
|    | 2    | 2.7.1.1 | 1      | Bedeutung des Status                                                         | 9    |
| 2  | 2.8  | Kart    | teirei | iter 15. März – Basisdaten                                                   | . 11 |
|    | 2.8  | .1      | Abs    | chnitte bearbeiten – öffnen, schließen, speichern                            | 12   |
|    | 2.8  | .2      | Dok    | umente hochladen                                                             | .13  |
|    | 2.8  | .3      | Dat    | ei Löschen                                                                   | 15   |
|    | 2.8  | .4      | Sta    | mmdaten LZ erfassen / bearbeiten                                             | 15   |
|    | 2.8  | .5      | Leit   | ung des Leistungszentrums / Ansprechpartner Fachbereiche                     | 16   |
|    | 2.8  | .6      | 2b/2   | 2c Erklärung über die Meldung von Nachwuchsmannschaften und Spielerlisten im | LΖ   |
|    |      |         | 17     |                                                                              |      |
|    | 2.8. | .7      | 3a)    | Trainingsgelände                                                             | 19   |
|    | 2.8  | .8      | 3b)    | Trainer im Leistungszentrum                                                  | 20   |
|    | 2.8  | .9      | 3b)    | Torwarttrainer im Leistungszentrum                                           | 23   |
|    | 2.8  | .10     | 3b)    | Cheftrainer / Sportlicher Leiter des Leistungszentrums                       | 26   |
|    | 2    | .8.10   | .1     | Cheftrainer erfassen, bearbeiten, löschen                                    | 26   |
|    | 2.8  | .11     | 3b)    | Organisatorischer Leiter                                                     | 28   |
|    | 2.8  | .12     | 3c)    | Arztlicher und physiotherapeutischer Bereich                                 | 28   |
|    | 2.8. | .13     | 3d)    | Arztliche und physiotherapeutische Betreuung                                 | 30   |
|    | 2    | .8.13   | 5.1    | Arzt / Kooperationspartner erfassen, bearbeiten, löschen                     | 32   |
|    | 2    | .8.13   | .2     | Physiotherapeut erfassen                                                     | 32   |
|    | 2    | .8.13   | .3     | Reha und Fitnesstrainer erfassen                                             | 35   |
|    | 2    | .8.13   | .4     | Sportwissenschaftliche Begleitung / Leistungsdiagnostik erfassen             | 35   |
|    | 2.8  | .14     | 3e)    | Pädagogische und psychologische Betreuung                                    | 37   |
|    | 2    | 2.8.14  | .1     | Pädagogischen Mitarbeiter erfassen                                           | 37   |

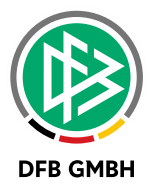

| 2.8.      | .14.2   | Psychologischen Mitarbeiter erfassen                                    | 38 |
|-----------|---------|-------------------------------------------------------------------------|----|
| 2.8.15    | 5 3f)   | Jugendförderprogramm                                                    | 40 |
| 2.8.16    | 6 3g)   | Außersportliche Betreuung                                               | 41 |
| 2.8.      | .16.1   | Unterbringung auswärtiger Spieler erfassen                              | 42 |
| 2.8.      | .16.2   | Betreuende Personen / Ansprechpartner im Club erfassen                  | 42 |
| 2.8.17    | 7 3h)   | Schule und Sport                                                        | 43 |
| 2.8.      | .17.1   | Schulkooperation erfassen                                               | 44 |
| 2.8.      | .17.2   | Weitere Kooperation erfassen                                            | 45 |
| 2.8.      | .17.3   | Ansprechpartner im Club für Kooperation erfassen                        | 46 |
| 2.9 K     | arteire | iter 01. August – Aktualisierung                                        | 47 |
| 2.9.1     | Ve      | tragsdaten aus Basisdaten übernehmen, bearbeiten löschen und hinzufügen | 47 |
| 2.10      | Karte   | ireiter 15. September – Spieler                                         | 48 |
| 2.10.1    | l Pfl   | ege der gemeldeten Spielerlisten                                        | 48 |
| 2.10.2    | 2 Un    | erbringung auswärtiger Spieler je Altersklasse erfassen                 | 49 |
| 2.11      | Karte   | ireiter 31. Dezember – Prävention                                       | 50 |
| 2.11.1    | l Na    | chweis medizinischer Untersuchung                                       | 51 |
| 2.1       | 1.1.1   | Nachweis bearbeiten                                                     | 51 |
| 2.11.2    | 2 Ju    | endförderprogramm – Nachweis Schulungen und Maßnahmen                   | 52 |
| 2.1       | 1.2.1   | Nachweis Schulungen und Maßnahmen bearbeiten                            | 53 |
| 2.12      | Rege    | lprüfung                                                                | 55 |
| 2.13      | Meld    | en der Daten                                                            | 57 |
| 2.14      | Drucl   | en Karteireiter (Abgabebereich)                                         | 60 |
| 2.15      | Histo   | rie                                                                     | 60 |
| 2.16      | Versi   | onen                                                                    | 61 |
| 3. Abbild | dungsv  | erzeichnis                                                              | 62 |

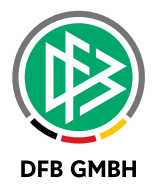

# 1. Allgemeines

Die DFBnet Anwendung Leistungszentren ermöglicht den Vereinen, alle Formulare des Lizenzierungsund Anerkennungsverfahrens im System zu erfassen und die geforderten Unterlagen hochzuladen. Spätestens zum definierten Abgabetermin muss der Verein die Daten des Lizenzierungsverfahrens über das System an die DFL, bzw. die Daten des Anerkennungsverfahrens über das System an den DFB melden. Die gemeldeten Daten werden durch die zuständigen Mitarbeiter des DFB und der DFL im System geprüft. Fehlen wichtige Informationen oder sind Eingaben nicht korrekt, kann der Prüfer die Bewerbung dem Verein zur Korrektur zurückgeben. War die Überprüfung der Bewerbung erfolgreich wird die Bewerbung durch den Prüfer genehmigt.

# 2. Lizenzierungs- und Anerkennungsverfahren

#### 2.1 Menü

Für Benutzer mit der Rolle Leiter LZ präsentiert sich nach erfolgreicher Anmeldung am Spielplus und Auswahl der Anwendung Leistungszentren, das nachfolgende Menü.

Durch Auswahl des Menüpunktes Lizenzierung, unterhalb des Anwendungsnamen, öffnet das System die Liste der Leistungszentren (Siehe Kapitel 2.2 Liste der Leistungszentren).

| LEISTUNGSZENTREN |
|------------------|
| Lizenzierung     |
| Transfers        |
|                  |

Abbildung 1 – Menü Leiter LZ

#### 2.2 Liste der Leistungszentren

In der Liste werden alle Leistungszentren aufgeführt, für die der Benutzer ein Datenrecht besitzt und die in der ausgewählten Saison für die Teilnahme am Lizenzierungs- und Anerkennungsverfahren freigeschaltet sind. Standardmäßig wird ab dem 01.01. eines Jahres die Saison vorbelegt, die in dem Kalenderjahr beginnt.

Durch Klick auf das Bearbeitungsicon eines LZ, wird das Lizenzierungs- bzw. Anerkennungsverfahren des Vereins für die entsprechende Saison geöffnet. (Siehe Kapitel 2.3).

Der Zugriff auf die Daten des Lizenzierungs- oder Anerkennungsverfahren einer alten Saison ist durch Ändern der Saisonauswahl möglich.

| LEISTUNGSZENTREN   | Saison:                   | 17/18        | v                           |       |       | Suchen |
|--------------------|---------------------------|--------------|-----------------------------|-------|-------|--------|
| Lizenzierung       | ™ANummer                  | ▲Vereinsname | ™▲Verband                   | ₩APLZ | ™∆Ort |        |
| nansiers           | 23010301                  | 1. FC Köln   | Fußball-Verband Mittelrhein | 50937 | Köln  |        |
| MEIN BENUTZERKONTO | Seite 1/1 (1 Treffer inso | jesamt)      |                             |       |       | 1 🕑 🕅  |

Abbildung 2 – Liste Leistungszentrum pro Saison

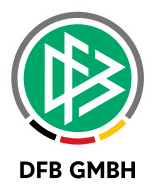

## 2.3 Erfassen der Daten für das Lizenzierungs- und Anerkennungsverfahren

Hat der berechtigte Benutzer das Menü Lizenzierung und anschließend ein Leistungszentrum ausgewählt, öffnet das System die Seite zur Erfassung der Daten für das Lizenzierungs- und Anerkennungsverfahren.

Die Eingabe der Daten ist grundsätzlich nur für Benutzer mit der Rolle Leiter LZ möglich.

Eine Ausnahme gilt für die Stammdaten des LZ, diese können auch durch die Prüfer Rollen erfasst werden.

#### 2.4 Auswahl der Kategorie und des Verfahrens

Bevor in der ausgewählten Saison die Daten für das Leistungszentrum hinterlegt werden können, muss festgelegt werden, ob das Leistungszentrum am Lizenzierungsverfahren oder am Anerkennungsverfahren teilnimmt und festgelegt werden, ob für das Leistungszentrum die Kategorie 1, Kategorie 2, oder Kategorie 3 (Bewerber für den Status Leistungszentrum) gilt.

Durch Auswahl des entsprechenden Verfahrens und der entsprechenden Kategorie aus der Listbox und Klick auf die Aktion <Speichern>, werden die Angaben gespeichert und die Karteireiter (Abgabebereiche) zur Erfassung der Daten in der ausgewählten Saison geöffnet (Siehe Kapitel 2.7). Sofern das LZ in der vorherigen Saison bereits am Lizenzierungs- oder Anerkennungsverfahren teilgenommen hat, bietet das System die Möglichkeit der Datenübernahme aus der alten Saison (Siehe Kapitel 2.6).

#### Hinweis:

Eine Änderung des Verfahrens und der Kategorie ist nach dem Speichern grundsätzlich noch möglich. Erst nachdem alle Daten für den Abgabetermin 15. März erfasst und an DFB und/oder DFL gemeldet wurden, kann die Änderung des Verfahrens und der Kategorie nur noch durch den zuständigen Prüfer vorgenommen werden.

| LEISTUNGSZENTREN                              |                                                                                                    | ?       | 4   |
|-----------------------------------------------|----------------------------------------------------------------------------------------------------|---------|-----|
| LEISTUNGSZENTREN<br>Lizenzierung<br>Transfers | 1. FUßBALL-CLUB KÖLN 01/07 E.V.<br>23010301 (aktiv)   KREIS KÖLN<br>Fußball-Verband Mittelrhein                                                                                                    |         |     |
|                                               | Saison: 17/18 Verfahren<br>Richtlinien Leistungszentren herunterladen Roman Kategorie (Bundesliga)<br>Leistungszentren Handbuch für Vereine herunterladen Roman Kategorie aus, für die Sie eine Bewerbung abgeben wollen.<br>Bitte wählen Sie zuerst ein Lizenzierungsverfahren und eine Kategorie aus, für die Sie eine Bewerbung abgeben wollen. | Speichd | ern |

Abbildung 3 – Verfahrensauswahl und Auswahl Kategorie

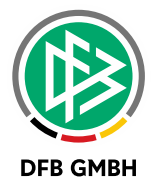

#### 2.5 Download der Richtlinien Leistungszentren

Der Anhang V: Richtlinien für die Errichtung und Unterhaltung von Leistungszentren der Teilnehmer der Lizenzligen steht als PDF-Datei zum Download bereit.

| 1. FUßBALL-CLUB<br>23010301 (aktiv)   KREIS<br>Fußball-Verband Mittelrhe | <b>KÖLN 01/07 E</b> .<br>3 KÖLN<br>ein | ÖLN 01/07 E.V.<br>Öln              |           |  |  |  |  |  |
|--------------------------------------------------------------------------|----------------------------------------|------------------------------------|-----------|--|--|--|--|--|
| Saison: 17/18<br>Richtlinien Leistungszentren herunterladen              | Verfahren                              | Lizenzierungsverfahren (BL, 2. BL) | ~         |  |  |  |  |  |
| Leistungszentren Handbuch für Vereine herunterladen                      |                                        | Kategorie I (bunuesilga)           | Speichern |  |  |  |  |  |

Abbildung 4 – Download Anhang 5 – Richtlinien

Ebenso finden Sie darunter dieses Handbuch zum Herunterladen.

#### 2.6 Datenübernahme aus der vorherigen Saison

Hat das LZ in der vorangegangenen Saison bereits am Lizenzierungs- oder Anerkennungsverfahren teilgenommen (15. März Basisdaten müssen im Status gemeldet, genehmigt oder in Korrektur vorliegen), dann hat der Bearbeiter die Möglichkeit die Basisdaten der vorherigen Saison zu übernehmen (kopieren).

Anschließend können die übernommenen Daten bearbeitet werden.

Der Dialog zur Übernahme der Daten aus der vorherigen Saison erscheint nach Speichern der Kategorie und des Lizenzierungsverfahrens, wenn die oben genannten Voraussetzungen erfüllt sind.

| Übernahme Daten der vorherigen Saison 🖉                                                                                                    |
|----------------------------------------------------------------------------------------------------|
| Ihr Leistungszentrum hat in der letzten Saison bereits am<br>Lizenzierungsverfahren (BL, 2. BL) teilgenommen. Möchten Sie<br>die Daten der Saison 16/17 in den Bereich 15.März-Basisdaten<br>kopieren? |
| Ja Nein                                                                                                    |

Abbildung 5 – Dialog Datenübernahme der vorherigen Saison

Nach Klick auf die Aktion <Nein> erscheint ein weiterer Sicherheitsdialog. Erst wenn in diesem Dialog erneut bestätigt wird, dass keine Datenübernahme gewünscht ist, werden die Karteireiter zur Datenerfassung bereitgestellt.

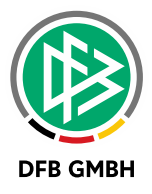

<u>Hinweis</u>: Solange in der ausgewählten Saison im Karteireiter Basisdaten keine Daten erfasst werden und der Abgabebereich sich noch im Status < keine Daten vorhanden> befindet, kann die Datenübernahme erneut durch Speichern der Kategorie oder des Verfahrens angestoßen werden.

Klickt der Benutzer in dem Dialog <Übernahme Daten der vorherigen Saison> auf die Aktion <Ja>, werden die Daten des Karteireiters 15. März – Basisdaten aus der vorherigen Saison übernommen (kopiert)

<u>Ausnahmen:</u>

- Die Daten des Abschnitts 2b/2c werden grundsätzlich nicht übernommen und müssen neu erfasst werden.
- Die Daten der Abschnitte 3b) Trainer, Torwarttrainer und Cheftrainer werden nicht aus dem Karteireiter Basisdaten kopiert, sondern aus dem Karteireiter 01. August Aktualisierung.

Beim Kopieren der Trainer, Torwarttrainer und Cheftrainer aus der alten Saison, werden die Informationen zur Lizenzart und Gültigkeit automatisch aktualisiert.

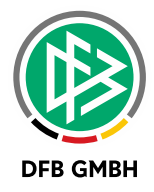

Die Abschnitte, in denen eine Datenübernahme aus der letzten Saison erfolgt ist, werden durch das gelbe Informationssymbol gekennzeichnet.

| Saison: 17/18<br>Richtlinien Leistungszentren herunterladen | Verfahrer         | Lizenzierungsverfahren (BL, 2. BL)<br>Kategorie I (Bundesliga) | ×<br>×              |
|-------------------------------------------------------------|-------------------|----------------------------------------------------------------|---------------------|
| Leistungszentren Handbuch für Vereine herunterladen         | læl               |                                                                | Speichern           |
| 15. März - Basisdaten 01. August - Aktualisierung           | 01. Septem        | ber - Spieler 31. Dezember - Prävention                        |                     |
| Fehlermeldungen / Hinweise                                  |                   |                                                                |                     |
| Das Kopieren Ihrer Daten aus der Vorsaison wurde erfo       | lgreich durchgefü | ihrt. Sie können nun mit der Bearbeitung der Dater             | n beginnen.         |
| Gemeldet am                                                 | Gemelde           | t durch                                                        |                     |
| Genehmigt am                                                | Genehmi           | gt durch                                                       |                     |
|                                                             |                   |                                                                |                     |
| Stammdaten LZ                                               |                   |                                                                | $\hat{\mathcal{S}}$ |
| Leitung des Leistungszentrums / Ansprechpartne              | r Fachbereiche    |                                                                | Ś                   |
| 2b/2c) Erklärung über die Meldung von Nachwuch              | nsmannschafte     | n und Spielerlisten im LZ                                      | 5-                  |
| 13a) Trainingsgelände                                       |                   |                                                                | Ŷ                   |
| 3b) Trainer im Leistungszentrum                             |                   |                                                                | Ŷ                   |
| 3b) Torwarttrainer im Leistungszentrum                      |                   |                                                                | Ŷ                   |
| 3b) Cheftrainer / Sportlicher Leiter des Leistun            | gszentrums        |                                                                | Ŷ                   |
| 3b) Organisatorischer Leiter                                |                   |                                                                | Ŷ                   |
| 3c) Ärztlicher und physiotherapeutischer Berei              | ch                |                                                                | Ś                   |
| 3d) Ärztliche und physiotherapeutische Betreu               | ung               |                                                                | Ŷ                   |
| 3e) Pädagogische und psychologische Betreuur                | ıg                |                                                                | Ŷ                   |
| <b>1</b> 3f) Jugendförderprogramm                           |                   |                                                                | Ś                   |
| 3g) Außersportliche Betreuung                               |                   |                                                                | Ś                   |
| B3h) Schule und Sport (sowie weitere Kooperatio             | onen)             |                                                                | Ŷ                   |

Abbildung 6 – Kennzeichnung der übernommenen Daten aus der letzten Saison

Nachdem der Leiter LZ die Überprüfung und Bearbeitung der übernommenen Daten eines Abschnittsbeendet und gespeichert hat, kann die Kennzeichnung des Abschnitts durch Klick auf die Aktion

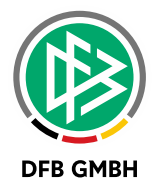

<OK> entfernt werden. Somit ist eine Übersicht gegeben, welche Abschnitte bereits bearbeitet wurden.

| Bc) Ärztlicher un       | d physio             | therapeu  | tischer Bereich              |                                            | <u></u>                           |  |  |  |  |
|-------------------------|----------------------|-----------|------------------------------|--------------------------------------------|-----------------------------------|--|--|--|--|
| Behandlungsraum A       | Behandlungsraum Arzt |           |                              |                                            |                                   |  |  |  |  |
| Anzahl                  |                      |           | 4                            |                                            |                                   |  |  |  |  |
| Davon Anz. Mitnutzung   | Lizenzber            | eich      | 2                            |                                            |                                   |  |  |  |  |
| Erläuterung             |                      |           | große Räume                  |                                            |                                   |  |  |  |  |
|                         |                      |           |                              |                                            |                                   |  |  |  |  |
| Notfollogues verbanden  |                      |           |                              |                                            | .41                               |  |  |  |  |
| Notrainaum vornanuen    |                      |           |                              |                                            |                                   |  |  |  |  |
| Erste-Hilfe-Ausrüstung  | vorhande             | n         |                              |                                            |                                   |  |  |  |  |
| Defibrillator vorhanden | 1                    |           |                              |                                            |                                   |  |  |  |  |
| Behandlungsräume        | physioth             | erapeutis | cher Bereich                 |                                            |                                   |  |  |  |  |
| Anzahl                  |                      |           | 6                            |                                            |                                   |  |  |  |  |
| Davon Anz. Mitnutzung   | Lizenzber            | eich      | 3                            |                                            |                                   |  |  |  |  |
| Erläuterung             |                      |           | kleine Räume                 |                                            |                                   |  |  |  |  |
|                         |                      |           |                              |                                            |                                   |  |  |  |  |
|                         |                      |           |                              |                                            |                                   |  |  |  |  |
| Regenerationseinric     | htungen              |           |                              |                                            |                                   |  |  |  |  |
| Art                     | Anzahl               | Davon A   | nz. Mitnutzung Lizenzbereich |                                            | Erläuterung                       |  |  |  |  |
|                         |                      |           |                              |                                            |                                   |  |  |  |  |
| 🔚 🔚 Eisbecken           | 1                    | 1         |                              | 2 Tage vorher anmelden wegen Vorbereitung! |                                   |  |  |  |  |
| 归 🛅 Sauna 4 2           |                      |           |                              |                                            | 2x Dampfsauna, 2x finnische Sauna |  |  |  |  |
|                         | Hinzufügen           |           |                              |                                            |                                   |  |  |  |  |
|                         |                      |           |                              |                                            | OK Speichern                      |  |  |  |  |

Abbildung 7 – Überprüfen der übernommenen Daten

#### 2.7 Auswahl eines Karteireiters (Abgabebereiches)

Alle Formulare, Daten und Dokumente, die im Rahmen des Lizenzierungs- und Anerkennungsverfahrens zum selben Abgabetermin spätestens gemeldet werden müssen, werden im entsprechenden Karteireiter zur Erfassung bereitgestellt.

Unterschieden werden folgende Karteireiter und Abgabetermine:

- 15. März Basisdaten
- 01. August Aktualisierung
- 01. September Spieler
- 31. Dezember Prävention

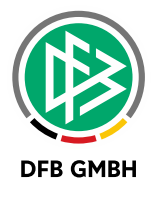

| Saison: 17/18<br>Richtlinien Leistungszentr<br>Leistungszentren Handbud | en herunterladen<br>ch für Vereine herunterladen | \$ | Verfahren<br>Kategorie            | Lizer<br>Kate | nzierungsverfahren (BL, 2. BL)<br>agorie I (Bundesliga) | <b>v</b>   |
|-------------------------------------------------------------------------|--------------------------------------------------|----|-----------------------------------|---------------|---------------------------------------------------------|------------|
|                                                                         |                                                  |    |                                   |               |                                                         | Speichern  |
| 15. März - Basisdaten                                                   | 01. August - Aktualisierung                      | ,  | 01. September - Spie              | eler          | 31. Dezember - Prävention                               |            |
| Gemeldet am<br>Genehmigt am                                             |                                                  |    | Gemeldet durch<br>Genehmigt durch |               |                                                         | $\bigcirc$ |

Abbildung 8 – Die vier Karteireiter zur Dateneingabe

## 2.7.1 Statusinformation zum Abgabebereich (Karteireiter)

Zu jedem Abgabebereich ist im System ein separater Bearbeitungsstatus hinterlegt.

In welchem Status sich ein Abgabebereich befindet wird im entsprechenden Karteireiter durch ein farbiges Kreissymbol gekennzeichnet. Im Tooltip des Icons wird der entsprechende Status ausgegeben.

| Gemeldet am  | 14.01.2015 13:26 | Gemeldet durch Max Mustermann |  |
|--------------|------------------|-------------------------------|--|
| Genehmigt am |                  | Genehmigt durch               |  |

Abbildung 9 – Statusinformation

## 2.7.1.1 Bedeutung des Status

Anhand des Bearbeitungsstatus kann abgelesen werden, ob ein Abgabebereich noch durch das Leistungszentrum bearbeitet wird oder die Daten bereits an DFB bzw. DFL gemeldet wurden. Sobald DFL bzw. DFB die Überprüfung der Daten erfolgreich abgeschlossen haben, erhält der Abgabebereich den Status genehmigt.

Mit Melden eines Abgabebereiches ist eine Bearbeitung der Daten durch die Vereine nicht mehr möglich. Sind Daten eines der Abgabebereiche <Basisdaten>, <Aktualisierung> oder <Prävention> nicht korrekt, kann der Prüfer den Abgabebereich zur Korrektur an den Verein zurückgeben. In diesem Fall erhält der Abgabebereich den Status <In Korrektur> und kann bearbeitet und anschließend erneut gemeldet werden. Der Abgabebereich <Spieler> bleibt jedoch bei Korrektur beim Prüfer. Jeder Statusübergang wird in der Historie dokumentiert.

In der nachfolgenden Tabelle ist aufgeführt welche Bedeutung der Status für die Abgabebereiche hat.

| lcon       | Status                | Bedeutung für<br>Basisdaten, Aktualisie-<br>rung und Prävention | Bedeutung für<br>Spielerlisten LZ                                         |
|------------|-----------------------|-----------------------------------------------------------------|---------------------------------------------------------------------------|
| $\bigcirc$ | Keine Daten vorhanden | Es wurden bisher keine Da-<br>ten erfasst                       | Es wurden bisher<br>keine Spielerlisten<br>erfasst.<br>Es liegen aber be- |

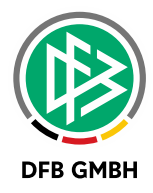

|   |                |                                                                              | reits alle Mann-<br>schaftsmeldungen<br>vor                                       |  |  |
|---|----------------|------------------------------------------------------------------------------|-----------------------------------------------------------------------------------|--|--|
|   | In Bearbeitung | In dem Abgabebereich wur-<br>den bereits Daten erfasst.                      | Die Spielerlisten be-<br>finden sich in Bear-<br>beitung                          |  |  |
|   | Gemeldet       | Die Daten des Karteireiters wurden gemeldet                                  |                                                                                   |  |  |
|   | Genehmigt      | Die Daten des Karteireiters wurden genehmigt                                 |                                                                                   |  |  |
| • | In Korrektur   | Die Daten des Karteireiters<br>werden durch den <u>Verein</u><br>korrigiert. | Die Daten des Kar-<br>teireiters werden<br>durch den <u>Prüfer</u><br>korrigiert. |  |  |

Tabelle 1 – Bedeutung der Status

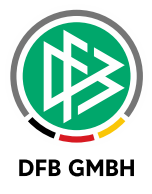

### 2.8 Karteireiter 15. März – Basisdaten

Der Karteireiter 15. März - Basisdaten gliedert sich in folgende Abschnitte:

| Abschnitt                                                                               | Inhalt                                                                                                    |
|-----------------------------------------------------------------------------------------|----------------------------------------------------------------------------------------------------|
| Stammdaten LZ                                                                           | Formular zur Erfassung der Postanschrift und Kontaktda-<br>ten des LZ.                                                                                                    |
| Leitung des Leistungszentrums / Ansprech-<br>partner Fachbereiche                       | Formular zur Erfassung des Leiters, ggf. 2. Leiters des LZ und der Ansprechpartner der Fachbereiche                                                                                |
| 2b/2c Erklärung über die Meldung von Nach-<br>wuchsmannschaften und Spielerlisten im LZ | Bestätigung der Erklärung über die Meldung von Nach-<br>wuchsmannschaften und Spielerlisten im LZ                                                                                  |
| 3a) Trainingsgelände                                                                    | Formulare zur Erfassung des Trainingsgeländes.                                                                                                    |
| 3b) Trainer im Leistungszentrum                                                         | Formulare zur Angabe der Trainer.                                                                                                    |
| 3b) Torwarttrainer im Leistungszentrum                                                  | Formulare zur Angabe der Torwarttrainer.                                                                                                    |
| 3b) Cheftrainer / Sportlicher Leiter des Leis-<br>tungszentrums                         | Formulare zur Angabe des Cheftrainers/sportlichen Lei-<br>ters.                                                                                                    |
| 3b) Organisatorischer Leiter                                                            | Formular zur Angabe des organisatorischen Leiters.                                                                                                    |
| 3c) Ärztlicher und physiotherapeutischer Be-<br>reich                                   | Formulare zur Angabe der Behandlungsräume des Arz-<br>tes, deren Ausstattung, des physiotherapeutischen Berei-<br>ches, sowie der Regenerationseinrichtungen.                      |
| 3d) Ärztliche und physiotherapeutische Be-<br>treuung                                   | Formulare zur Eingabe der Ärzte, Physiotherapeuten,<br>Reha und Fitnesstrainer, sowie Sportwissenschaftliche<br>Begleitung / Leistungsdiagnostik.                                  |
| 3e) Pädagogische und psychologische Betreu-<br>ung                                      | Formulare zur Eingabe der Pädagogischen und Psycholo-<br>gischen Mitarbeiter, sowie Kooperationspartner.                                                                           |
| 3f) Jugendförderprogramm                                                                | Eingabe der Mindestinhalte, Angabe zur Finanzierung, so-<br>wie Dokumentenupload des Jugendförderprogramms.                                                                        |
| 3g) Außersportliche Betreuung                                                           | Formulare zur Eingabe der Betreuungseinrichtung im<br>Club, der Zertifizierung der Unterbringung auswärtiger<br>Spieler und der Betreuenden Personen / Ansprechpartner<br>im Club. |
| 3h) Schule und Sport                                                                    | Formulare zur Eingabe der Schulkooperationen, sowie<br>Ansprechpartner für die Kooperationen.                                                                                      |

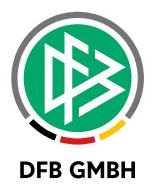

#### 2.8.1 Abschnitte bearbeiten – öffnen, schließen, speichern

Durch Mausklick auf den Titel eines Abschnitts oder durch Mausklick auf das Icon <sup>№</sup> wird dieser geöffnet. Durch Mausklick auf den Titel des geöffneten Abschnitts schließt sich dieser wieder.

Nach Eingabe der Daten eines Abschnittes oder nach Bearbeitung vorhandener Daten müssen diese Eingabe bzw. Änderungen durch Klick auf die Aktion <Speichern> gespeichert werden. Bei den gelb hinterlegten Feldern handelt es sich um Pflichteingaben, die zum Speichern der Daten vorliegen müssen.

#### Achtung:

Durch das Schließen eines Abschnittes werden die erfassten Daten nicht automatisch gespeichert.

| 3a) Trainingsgelände                    |                               |   | $\hat{\mathcal{S}}$ |
|-----------------------------------------|-------------------------------|---|---------------------|
| 3b) Trainer im Leistungszentrum         |                               |   | \$                  |
| 3b) Torwarttrainer im Leistungszentr    | um                            |   | \$                  |
| 3b) Cheftrainer / Sportlicher Leiter de | es Leistungszentrums          |   | <i>5</i> -          |
| 3b) Organisatorischer Leiter            |                               |   | Ŷ                   |
| 3c) Ärztlicher und physiotherapeutise   | cher Bereich                  |   | Ś                   |
| Behandlungsraum Arzt                    |                               |   |                     |
| Anzahl                                  |                               | ] |                     |
| Davon Anz. Mitnutzung Lizenzbereich     |                               | ] |                     |
| Erläuterung                             |                               |   |                     |
|                                         |                               |   |                     |
| Notfallraum vorbanden                   |                               |   |                     |
| Erste-Hilfe-Ausrüstung vorhanden        |                               |   |                     |
| Defibrillator vorhanden                 |                               |   |                     |
| Behandlungsräume physiotherapeutis      | cher Bereich                  |   |                     |
| Anzahl                                  |                               | 1 |                     |
| Davon Anz. Mitnutzung Lizenzbereich     |                               |   |                     |
| Erläuterung                             |                               | ] |                     |
| 5                                       |                               |   |                     |
|                                         |                               |   |                     |
| Regenerationseinrichtungen              |                               |   |                     |
| Art Anzahl Davon A                      | Anz. Mitnutzung Lizenzbereich | F | rläuterung          |
|                                         |                               |   |                     |
|                                         |                               |   | Hinzufügen          |
|                                         |                               |   | Speichern           |
|                                         |                               |   |                     |

#### Abbildung 10 – Abschnitte bearbeiten und öffnen

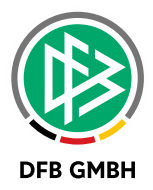

#### 2.8.2 Dokumente hochladen

Das Hochladen der von Dokumenten erfolgt in folgenden Schritten:

Durch Klick auf das Icon <sup>(2)</sup> wird der Upload-Dialog geöffnet.

| 3f) Jugendförderprogramm                                                                                                    |                | Ŷ         |
|----------------------------------------------------------------------------------------------------|----------------|-----------|
| mit folgenden Mindestinhalten                                                                                                    | Enthalten sind |           |
| Zielsetzung u. Philosophie d. Jugendförderung (insbesondere Vision u. Mission)                                                                                                    |                |           |
| Organisation des Leistungszentrums (Organigramm, rechtliche Struktur)                                                                                                    |                |           |
| Beschreibung der fußballtechnischen Ausbildungsprogramme                                                                                                    |                |           |
| Ausbildungsprogramm in Bezug auf die Spielregeln                                                                                                    |                |           |
| Durchführung von Anti Rassismus-Maßnahmen (10 Punkte Plan UEFA)                                                                                                    |                |           |
| Angabe zur Finanzierung (Budget, Beitrag des Bewerbers)                                                                                                    |                |           |
| Bitte geben Sie hier das Budget (ohne Cents, ohne Trennzeichen) Ihres<br>Leistungszentrums in Euro an (inklusive Personal- und Allgemeinkosten,<br>exklusive U23, Frauenabteilungen, Fußballschule und Breitensport). |                |           |
| Datei hochladen 🖄                                                                                                    |                |           |
|                                                                                                    |                | Speichern |

#### Abbildung 11 - Icon zum Hochladen von Dokumenten

Nach Auswahl der Dokumentenart aus der Liste und anschließendem Klick auf die Aktion <Durchsuchen>, öffnet sich das Dateifensters des Rechners.

| ei hochladen  🗎   |             |                                              |                 |
|-------------------|-------------|----------------------------------------------|-----------------|
| terformular der I | Datei       |                                              |                 |
|                   | Dokumentart | Erklärung Mannschaftsmeldung und Spielerlist | en 🗾            |
|                   | Datei       | Durchsuchen_ Keine Datei ausgewählt.         | Datei hochladen |
| 3a) Trainingsgelå |             |                                              |                 |
| 5a) trainingsgela |             |                                              | Abbre           |

Abbildung 12 – Auswahl Dokumentart

Nach Auswahl der Datei und Klick auf die Aktion <Öffnen>, wird die Datei ausgewählt.

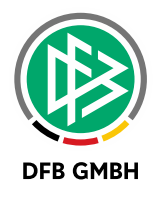

| 📵 Datei hochladen                                                                                            |             |       |           |                                                          |                   |                      |                           |       |        | ×         |
|----------------------------------------------------------------------------------------------------|-------------|-------|-----------|----------------------------------------------------------|-------------------|----------------------|---------------------------|-------|--------|-----------|
| 🔾 🗢 💻 Deskt                                                                                                  | op 🕨        |       |           |                                                          | •                 | 4ţ                   | Desktop duro              | hsuch | en     | م         |
| Organisieren 👻                                                                                               | Neuer Ordne | r     |           |                                                          |                   |                      |                           |       | - 🗆    | 0         |
| ★ Favoriten<br>Desktop<br>Downloads                                                                          |             |       |           | 7Z-Datei<br>1,51 MB<br>Testdokun<br>Adobe Acr<br>2,30 MB | nent.p<br>robat l | o <b>df</b><br>Docur | ment                      |       |        | •         |
| <ul> <li>➡ Bibliotheken</li> <li>➡ Bilder</li> <li>➡ Dokumente</li> <li>→ Musik</li> <li>➡ Videos</li> </ul> |             | +     |           |                                                          |                   |                      |                           |       |        |           |
|                                                                                                    | Dateiname:  | Testd | okument.p | df                                                       |                   | •                    | Alle Dateien (*<br>Öffnen | .*)   | Abbree | ►<br>chen |

Abbildung 13 - Dateiauswahl zum Hochladen

Durch Klick auf die Aktion <Datei hochladen> wird die Datei temporär gespeichert.

| Datei                |                                                    | ્                    |
|----------------------|----------------------------------------------------|----------------------|
| Dokumentart<br>Datei | Platzbelegungsplan<br>Durchsuchen Testdokument.pdf | ✓<br>Datei hochladen |
|                      |                                                    | Abbrechen            |

Abbildung 14 - Datei nach Auswahl hochladen

Die temporär geladene Datei, wird in der Liste angezeigt und durch Klick auf die Aktion <Speichern> zum Leistungszentrum gespeichert.

Achtung: Erst durch Klick auf die Aktion <Speichern> wird die Datei gespeichert.

| Dokumentart |                    | Dateiname        | Dateiname kB Ze |                  | Benutzer         |  |
|-------------|--------------------|------------------|-----------------|------------------|------------------|--|
| 1           | Platzbelegungsplan | Testdokument.pdf | 32              | 27.02.2017 16:28 | Lieven Schneider |  |

Abbildung 15 - Liste der hochgeladenen Dokumente speichern

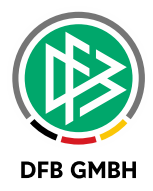

#### 2.8.3 Datei Löschen

Zum Löschen einer Datei muss zunächst das entsprechende Icon in der Liste der Dokumente ausgewählt <u>und</u> anschließend die Aktion <Speichern> betätigt werden.

| Datei hochladen 🖆  |                  |    |                  |                  |
|--------------------|------------------|----|------------------|------------------|
| Dokumentart        | Dateiname        | kB | Zeitpunkt        | Benutzer         |
| Platzbelegungsplan | Testdokument.pdf | 32 | 27.02.2017 16:28 | Lieven Schneider |
|                    |                  |    |                  | Speichern        |

Abbildung 16 – Löschen einer hochgeladenen Datei

#### 2.8.4 Stammdaten LZ erfassen / bearbeiten

In diesem Abschnitt werden die Postanschrift und Kontaktdaten des Leistungszentrums, sowie Angaben zum Leiter des Leistungszentrums und Angaben zum organisatorischen Leiter bzw. Mitarbeiter im LZ erfasst. Bei den gelb hinterlegten Feldern handelt es sich um Pflichteingaben. Nach Eingabe der Daten müssen diese durch Klick auf die Aktion <Speichern> gespeichert werden.

| Stammdaten LZ          |                | ý         |
|------------------------|----------------|-----------|
| Anschrift (Postadresse | 2) und Kontakt |           |
| Vereinsname            |                |           |
| Straße                 |                |           |
| PLZ / Ort              |                |           |
| Ortsteil               |                |           |
| Telefon                |                |           |
| E-Mail                 |                |           |
| Homepage LZ            |                |           |
|                        |                | Speichern |

Abbildung 17 – Stammdaten LZ

Stellt das System beim Speichern fest, dass Angaben fehlen oder diese nicht plausibel sind, dann gibt das System im oberen Bereich des Karteireiters eine entsprechende Fehlermeldung aus.

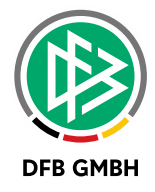

| 15. März - Basisdat                         | ten 01. August - Traine                  | rlisten 01. September - Spielerlisten | 31. Dezember - Prävention |            |
|---------------------------------------------|------------------------------------------|---------------------------------------|---------------------------|------------|
| Fehlermeldungen /<br>Bitte geben Sie die Be | Hinweise<br>eschäftigungsart des organis | satorischen Mitarbeiters ein.         |                           |            |
| Gemeldet am                                 |                                          | Gemeldet durch                        |                           | $\bigcirc$ |
| Genehmigt am                                |                                          | Genehmigt durch                       |                           | $\bigcirc$ |
| Stammdaten LZ                               |                                          |                                       |                           | Ŷ          |
| Anschrift (Postadre                         | sse) und Kontakt                         |                                       |                           |            |
| Vereinsname                                 | 1. FC 1900 Kaiserslaute                  | m                                     |                           |            |
| Straße                                      | Lister Str. 18                           |                                       |                           |            |
| PLZ / Ort                                   | 26514 Kaiser                             | lautern                               |                           |            |
| Ortsteil                                    |                                          |                                       |                           |            |
| Telefon                                     | 351324654                                |                                       |                           |            |
| Fax                                         | 201607416                                |                                       |                           |            |

Abbildung 18 – Fehlermeldung

Hinweis:

Die Daten des Abschnitts Stammdaten werden grundsätzlich saisonunabhängig zum Leistungszentrum hinterlegt. Die Bearbeitung dieser Daten ist unabhängig vom Status des Lizenzierungsverfahrens für alle berechtigten Benutzer möglich.

#### 2.8.5 Leitung des Leistungszentrums / Ansprechpartner Fachbereiche

In diesem Abschnitt werden Formulare zur Erfassung der Leitung des Leistungszentrums und der Ansprechpartner der Fachbereiche angeboten. Dabei ist es möglich, durch die Aktivierung des Steuerelements Doppelspitze auch einen zweiten Leiter für das LZ anzugeben. Der Arbeitsvertrag (ohne Gehaltsinfo) kann für den/die Leiter hochgeladen werden.

Bei der Zuweisung der Ansprechpartner zu den Fachbereichen, ist es möglich eine bereits erfasste Position zuzuordnen oder eine neue Person zu erfassen.

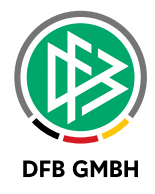

| Leitung des Leistungs                   | zentrums / Ansprechpartner Fachbereich | a      | 1         |
|-----------------------------------------|----------------------------------------|--------|-----------|
| Leitung des Leistungsz                  | entrums                                |        |           |
| Doppelspitze                            |                                        |        |           |
| Name                                    |                                        |        | ]         |
| Vorname                                 |                                        |        | ]         |
| Telefon                                 |                                        |        | ]         |
| Mobil                                   |                                        |        | ]         |
| E-Mail                                  |                                        |        | ]         |
| Beschäftigung                           | Bitte auswählen                        | $\sim$ | ]         |
| Vertrag von                             |                                        |        |           |
| Vertrag bis                             |                                        |        |           |
| unbefristet                             |                                        |        |           |
| Arbeitsvertrag (oh                      | ne Gehaltsinfo) hochladen              |        |           |
| Ansprechpartner                         |                                        |        |           |
| Zertifizierung                          | Leiter LZ 🗸                            |        |           |
| Lizenzierung                            | Organisatorischer Leiter 🗸             |        |           |
| Sportliche Belange (U-<br>Mannschaften) | Sportlicher Leiter 🗸                   |        |           |
| Fortbildungen                           | Bitte auswählen 🗸                      |        |           |
| Präventionsbeauftragter                 | Neue Person                            |        |           |
| Name                                    |                                        |        | ]         |
| Vorname                                 |                                        |        | ]         |
| Telefon                                 |                                        |        | ]         |
| Mobil                                   |                                        |        | ]         |
| E-Mail                                  |                                        |        |           |
| Beschäftigung                           | Bitte auswählen                        | $\sim$ | ]         |
| Vertrag von                             |                                        |        |           |
| Vertrag bis                             |                                        |        |           |
| unbefristet                             |                                        |        |           |
| Zusätzliche Funktion im<br>LZ/Club      |                                        |        | ]         |
|                                         |                                        |        | Speichern |

Abbildung 19 – Formular zur Erfassung der Leitung des Leistungszentrums und Ansprechpartner der Fachbereiche

# 2.8.6 2b/2c Erklärung über die Meldung von Nachwuchsmannschaften und Spielerlisten im LZ

Im Abschnitt 2b/2c wird die Erklärung über die Meldung von Nachwuchsmannschaften und Spielerlisten digital verbindlich abgegeben.

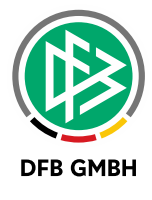

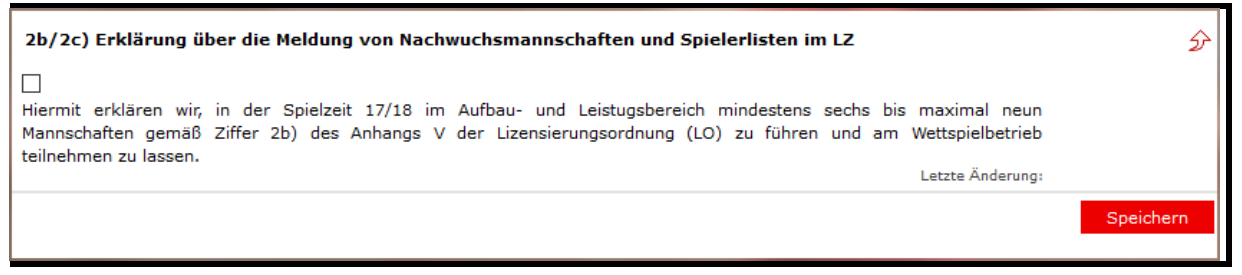

Abbildung 20 – 2b/2C Erklärung über die Meldung von Nachwuchsmannschaften und Spielerlisten

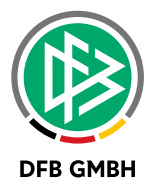

#### 2.8.7 3a) Trainingsgelände

Das System bietet in diesem Abschnitt die Möglichkeit, Informationen über die Rasen- und Kunstrasenplätze des Leistungszentrums zu erfassen, sowie die Möglichkeit den Hallen – und Platzbelegungsplan in das System hochzuladen.

Durch Klick auf das Icon zum Hochladen einer Datei öffnet sich das Upload-Fenster (Siehe Kapitel 2.8.2). Alle Eingaben werden durch Klick auf die Aktion <Speichern> gespeichert.

| 3a) Trainingsgelände                |           | 分 |
|-------------------------------------|-----------|---|
| Rasenplätze                         |           |   |
| Anzahl                              | 3         |   |
| Davon Anzahl mit Flutlicht          | 2         |   |
| Davon Anz. Mitnutzung Lizenzbereich |           |   |
| Erläuterung                         |           |   |
| Kunstrasenplätze                    |           |   |
| Anzahl                              | 3         |   |
| Davon Anzahl mit Flutlicht          | 2         |   |
| Davon Anz. Mitnutzung Lizenzbereich |           |   |
| Erläuterung                         |           |   |
|                                     |           |   |
| Halle                               |           |   |
| Möglichkeit der Hallennutzung       | Ja        |   |
| Erläuterung                         |           |   |
|                                     |           |   |
| Datei hochladen 🖆                   |           |   |
|                                     | Speichern |   |
|                                     |           |   |

Abbildung 21 – 3a) Trainingsgelände

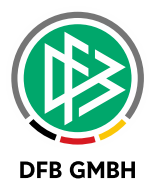

#### 2.8.8 3b) Trainer im Leistungszentrum

In diesem Abschnitt können die Co-Trainer erfasst, bearbeitet und ggf. wieder gelöscht werden. Das System bietet die Möglichkeit, die in der DFBnet Trainerlizenzverwaltung hinterlegten Trainer dem Leistungszentrum zuzuordnen. Durch Klick auf die Aktion <Hinzufügen> öffnet sich der Suchdialog.

| b) Tra | ainer im Lo | eistungszentrur  | n    |                          |                   |                  |             | Ŷ |
|--------|-------------|------------------|------|--------------------------|-------------------|------------------|-------------|---|
|        | Nr.         | Name,<br>Vorname | Geb. | Betreute<br>Mannschaften | Beschäftigungsart | Vertragslaufzeit | Erläuterung |   |
|        |             |                  |      |                          |                   |                  | Hinzufügen  |   |
|        |             |                  |      |                          |                   |                  |             | _ |

Abbildung 22 – 3b) Liste der Trainer im Leistungszentrum

In dem Suchdialog muss der Name, Vorname und das Geburtsdatum des Trainers angegeben werden. Bei vollständiger Eingabe von Namen und Vornamen kann optional die Ähnlichkeitssuche aktiviert werden. Das System sucht dann zusätzlich nach Namen mit ähnlichen Schreibweisen z.B. Müller, Mueller, Müler. Alternativ können die Namen unvollständig durch Eingabe eines \* oder ? ab dem 2 Zeichen des Namens oder Vornamens eingegeben werden (z.B. "Mu\*").

Durch Klick auf die Aktion <Suchen>, startet die Suchanfrage. Das System sucht in der DFBnet Trainerlizenzdatenbank nach der angegebenen Person (mit Trainer B, Elite Jugend, A, FL-Lizenz).

| 3b) Trainer i | n Leistungszentrum  | Ø      |
|---------------|---------------------|--------|
| Name          | meister             |        |
|               | 🗖 Ähnlichkeitssuche |        |
| Vorname       | karl                |        |
|               | 🗖 Ähnlichkeitssuche |        |
| Geburtsdatum  | 02.02.1980          |        |
|               |                     | Suchen |

Abbildung 23 – 3b) Suchdialog einer Person

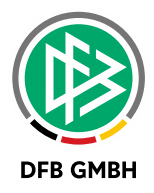

Ist der Lizenzinhaber im System hinterlegt, wird dieser in der Trefferliste aufgeführt. Durch Klick auf das Bearbeitungsicon öffnet sich der Dialog zur Erfassung der Trainerdaten. Existiert die Person in der Schreibweise nicht in der Datenbank erscheint eine entsprechende Meldung.

| n Leistungs | zentrum      |                                                                                                    |                           |                    |
|-------------|--------------|----------------------------------------------------------------------------------------------------|---------------------------|--------------------|
| meister     |              |                                                                                                    |                           |                    |
| 🗖 Ähnlichk  | eitssuche    |                                                                                                    |                           |                    |
| karl        |              |                                                                                                    |                           |                    |
| 🗖 Ähnlichk  | eitssuche    |                                                                                                    |                           |                    |
| 02.02.1980  |              |                                                                                                    |                           |                    |
|             |              |                                                                                                    |                           | Suchen             |
| e           | Geburtsdatum |                                                                                                    | PLZ                       | Ort                |
|             | 02.02.1980   |                                                                                                    | 30167                     | Hannover           |
|             | e Leistungs  | n Leistungszentrum<br>heister<br>☐ Ähnlichkeitssuche<br>karl<br>☐ Ähnlichkeitssuche<br>02.02.1980<br>e Geburtsdatum<br>02.02.1980 | e Geburtsdatum 02.02.1980 | n Leistungszentrum |

Abbildung 24 – 3b) Suchdialog mit Trefferliste

In dem Trainerdialog werden die Laufzeiten des Vertrages und die Beschäftigungsart des Trainers erfasst und hinterlegt welche Mannschaft der Trainer betreut.

Hat der Trainer einen unbefristeten Vertrag, muss statt eines Datums für das Vertragsende die Checkbox "unbefristet" markiert werden.

Durch Klick auf die Aktion <Speichern> werden die Daten gespeichert und der Dialog geschlossen.

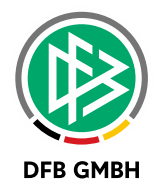

| 3b) Trainer im L      | eistungszentrum | ×     |
|-----------------------|-----------------|-------|
| Name                  | Mustermann      | )     |
| Vorname               | Paul            |       |
| Geburtsdatum          | 13.02.1988      | -     |
| Beschäftigungsart     | Vollzeit        | •     |
| Betreute Mannschaften | U23             | •     |
| Vertrag von           | 01.01.2013      |       |
| Vertrag bis           | 31.12.2017      |       |
| unbefristet           |                 |       |
| Erläuterung           |                 |       |
|                       |                 |       |
|                       |                 | :     |
|                       | Speid           | chern |

Abbildung 25 – 3b) Trainerdaten erfassen – Vertrag befristet

| 3b) Trainer im l      | eistungszentrum | 8    |
|-----------------------|-----------------|------|
| Name                  | Mustermann      |      |
| Vorname               | Paul            |      |
| Geburtsdatum          | 13.02.1988      | - 11 |
| Beschäftigungsart     | Vollzeit        | - 11 |
| Betreute Mannschaften | U23             | - 11 |
| Vertrag von           | 01.01.2013      | - 11 |
| Vertrag bis           |                 |      |
| unbefristet           |                 | - 11 |
| Erläuterung           |                 | 1    |
|                       |                 | - 11 |
|                       |                 |      |
|                       | Speichern       |      |
|                       |                 |      |

Abbildung 26 – 3b) Trainerdaten erfassen – Vertrag unbefristet

Alle zugeordneten Trainer werden im Abschnitt 3b) Trainer im LZ aufgelistet.

Das Bearbeiten der Trainerdaten ist durch Klick auf das Bearbeitungsicon in der Liste möglich. Durch Klick auf das Löschsymbol, wird der Trainer wieder aus der Liste entfernt.

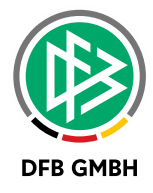

| Nr. | Name, Vornam         | e Geb.     | Betreute<br>Mannschaften | Beschäftigungsart | Vertragslaufzeit         | Erläuterung |
|-----|----------------------|------------|--------------------------|-------------------|--------------------------|-------------|
| 1   | Meister, Karl        | 02.02.1980 | U23                      | Vollzeit          | 01.01.2014<br>01.01.2017 |             |
| 2   | Mustermann,<br>Micha | 03.03.1980 | U19                      | Teilzeit          | 01.01.2014<br>01.01.2018 |             |

Abbildung 27 – 3b) Liste der Trainer – Trainer bearbeiten und löschen

#### 2.8.9 3b) Torwarttrainer im Leistungszentrum

In diesem Abschnitt können die Torwarttrainer erfasst, bearbeitet und ggf. wieder gelöscht werden. Das System bietet die Möglichkeit, die in der DFBnet Trainerlizenzverwaltung hinterlegten Torwarttrainer dem Leistungszentrum zuzuordnen. Durch Klick auf die Aktion <Hinzufügen> öffnet sich der Suchdialog.

| 3b) T | orwarttra | iner im Leistung | szentrum |                          |                   |                  |             | ৵ |
|-------|-----------|------------------|----------|--------------------------|-------------------|------------------|-------------|---|
|       | Nr.       | Name,<br>Vorname | Geb.     | Betreute<br>Mannschaften | Beschäftigungsart | Vertragslaufzeit | Erläuterung |   |
|       |           |                  |          |                          |                   |                  | Hinzufügen  |   |

#### Abbildung 28 – 3b) Liste der Torwarttrainer im Leistungszentrum

In dem Suchdialog muss der Name, Vorname und das Geburtsdatum des Torwarttrainers angegeben werden. Bei vollständiger Eingabe von Namen und Vornamen kann optional die Ähnlichkeitssuche aktiviert werden. Das System sucht dann zusätzlich nach Namen mit ähnlichen Schreibweisen z.B. Müller, Mueller, Müler. Alternativ können die Namen unvollständig durch Eingabe eines \* oder ? ab dem 2. Zeichen des Namens oder Vornamens eingegeben werden (z.B. "Mu\*").

Durch Klick auf die Aktion <Suchen>, startet die Suchanfrage. Das System sucht in der DFBnet Trainerlizenzdatenbank nach der angegebenen Person mit Trainer C, B, A, FL-Lizenz oder Torwarttrainerlizenz. Ist der Lizenzinhaber im System hinterlegt, wird dieser in der Trefferliste aufgeführt. Durch Klick auf das Bearbeitungsicon öffnet sich der Dialog zur Erfassung der Trainerdaten.

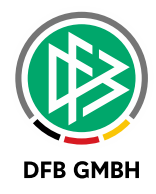

| Name         | klaus       |              |    |   |                                       |
|--------------|-------------|--------------|----|---|---------------------------------------|
|              | 🔲 Ähnlichke | itssuche     |    |   |                                       |
| √orname      | peter       |              |    |   |                                       |
|              | 🗌 Ähnlichke | itssuche     |    |   |                                       |
| Geburtsdatum | 01.01.1980  |              |    |   | -                                     |
|              |             |              |    |   | Suc                                   |
| Name, Vornan | 1e          | Geburtsdatum | PL | z | Ort                                   |
| 10000        |             |              |    |   | · · · · · · · · · · · · · · · · · · · |

Abbildung 29 – 3b) Torwarttrainer – Suche mit Trefferliste

Existiert die Person in der Schreibweise nicht in der Datenbank, bietet das System die Möglichkeit durch Klick auf die Aktion <Neue Person> die Person neu anzulegen.

| ame          | Fischer             |             |        |
|--------------|---------------------|-------------|--------|
|              | 🗖 Ähnlichkeitssuche |             |        |
| /orname      | Frank               |             |        |
|              | 🗖 Ähnlichkeitssuche |             |        |
| Geburtsdatum | 01.01.1978          | 2           |        |
|              |                     | Neue Person | Suchen |

Abbildung 30 – 3b) Torwarttrainer – Suche ohne Treffer - Neue Person anlegen

Anschließend müssen die Pflichtangaben wie z.B. Laufzeiten des Vertrages, die Beschäftigungsart des Trainers und die betreute Mannschaft ausgewählt werden. Hat der Torwarttrainer einen unbefristeten Vertrag, muss statt eines Datums für das Vertragsende die Checkbox "unbefristet" markiert werden.

Durch Klick auf die Aktion <Speichern> werden die Daten gespeichert und der Dialog geschlossen.

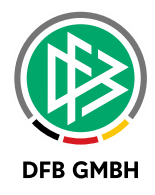

| 3b) Torwarttrair      | ner im Leistungszentrum | Ø         |
|-----------------------|-------------------------|-----------|
| Name                  | Mustermann              |           |
| Vorname               | Paul                    |           |
| Geburtsdatum          | 13.02.1988              |           |
| Beschäftigungsart     | Vollzeit                | •         |
| Betreute Mannschaften | U23                     | •         |
| Vertrag von           | 01.01.2014              | <b></b> , |
| Vertrag bis           | 31.12.2018              |           |
| unbefristet           |                         |           |
| Erläuterung           |                         |           |
|                       |                         |           |
|                       |                         |           |
|                       | Spe                     | cherr     |
|                       |                         |           |

Abbildung 31 – 3b) Torwarttrainer erfassen - befristet

| 3b) Torwarttraiı      | ner im Leistungszentrum | 8  |
|-----------------------|-------------------------|----|
| Name                  | Mustermann              | 2  |
| Vorname               | Paul                    |    |
| Geburtsdatum          | 13.02.1988              | н  |
| Beschäftigungsart     | Vollzeit                | 11 |
| Betreute Mannschaften | U23                     |    |
| Vertrag von           | 01.01.2014              | H  |
| Vertrag bis           |                         |    |
| unbefristet           |                         |    |
| Erläuterung           |                         | н  |
|                       |                         | П  |
|                       | .::                     |    |
|                       | Speichern               |    |
|                       |                         |    |

Abbildung 32 – 3b) Torwarttrainer erfassen - unbefristet

Alle zugeordneten Torwarttrainer werden in dem Abschnitt 3b) Torwarttrainer aufgeführt. Das Bearbeiten der Daten ist durch Klick auf das Bearbeitungsicon in der Liste möglich. Durch Klick auf das Löschsymbol, wird der Torwarttrainer wieder aus der Liste entfernt.

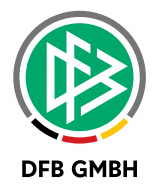

| 3b) | Tor | wa | rttrainer i | m Leistungsze    | ntrum      |                          |                   |                          |             | Ŷ |
|-----|-----|----|-------------|------------------|------------|--------------------------|-------------------|--------------------------|-------------|---|
|     |     | N  | Nr.         | Name,<br>Vorname | Geb.       | Betreute<br>Mannschaften | Beschäftigungsart | Vertragslaufzeit         | Erläuterung |   |
| ų   | 9   | 1  | L           | Müller, Peter    | 13.02.1988 | U23                      | Vollzeit          | 01.01.2014<br>31.12.2015 |             |   |
|     |     |    |             |                  |            |                          |                   |                          | Hinzufügen  |   |

Abbildung 33 – 3b) Liste der Torwarttrainer – Torwarttrainer bearbeiten löschen

#### 2.8.10 3b) Cheftrainer / Sportlicher Leiter des Leistungszentrums

#### 2.8.10.1 Cheftrainer erfassen, bearbeiten, löschen

In diesem Abschnitt kann der Cheftrainer erfasst, bearbeitet und ggf. wieder gelöscht werden. Vor der Erfassung der Daten eines Cheftrainers muss dieser zunächst in der DFBnet Trainerlizenzdatenbank gesucht werden. Durch Klick auf die Aktion <Hinzufügen> öffnet sich ein Suchdialog.

| 3b) ( | Cheftraine | er / Sportlicher | r Leiter des | Eeistungszentrur         | ns                |                  |           |             | Ŷ |
|-------|------------|------------------|--------------|--------------------------|-------------------|------------------|-----------|-------------|---|
|       | Nr.        | Name,<br>Vorname | Geb.         | Betreute<br>Mannschaften | Beschäftigungsart | Vertragslaufzeit | Leiter LZ | Erläuterung |   |
|       |            |                  |              |                          |                   |                  |           | Hinzufügen  | 1 |

Abbildung 34 – 3b) Cheftrainer im Leistungszentrum

In dem Suchdialog muss der Name, Vorname und das Geburtsdatum des Cheftrainers angegeben werden. Durch Klick auf die Aktion <Suchen>, startet die Suchanfrage. Bei vollständiger Eingabe von Namen und Vornamen kann optional die Ähnlichkeitssuche aktiviert werden. Das System sucht dann zusätzlich nach Namen mit ähnlichen Schreibweisen z.B. Müller, Mueller, Müler. Alternativ können die Namen unvollständig durch Eingabe eines \* oder ? ab dem 2 Zeichen des Namens oder Vornamens eingegeben werden (z.B. "Mu\*").

Das System sucht in der DFBnet Trainerlizenzdatenbank nach der angegebenen Person (mit Trainer Elite-Jugend-, A-, Fußball-Lehrer-Lizenz). Ist der Lizenzinhaber im System hinterlegt, wird dieser in der Trefferliste aufgeführt. Durch Klick auf das Bearbeitungsicon öffnet sich der Dialog zur Erfassung der Daten des Cheftrainers.

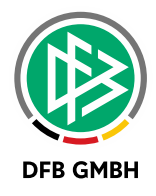

| lame          | Meister    |              |       |          |
|---------------|------------|--------------|-------|----------|
|               | 🗖 Ähnlichk | eitssuche    |       |          |
| Vorname       | karl       |              |       |          |
|               | 🗖 Ähnlichk | eitssuche    |       |          |
| Geburtsdatum  | 02.02.1980 |              |       |          |
|               |            |              |       | Suche    |
| Name, Vorname |            | Geburtsdatum | PLZ   | Ort      |
| 13            |            | 02 02 1980   | 30167 | Happover |

Abbildung 35 – 3b) Cheftrainer im Leistungszentrum – Suche mit Trefferliste

In dem Dialog werden die Laufzeiten des Vertrages und die Beschäftigungsart des Cheftrainers erfasst. Hat der Cheftrainer einen unbefristeten Vertrag, muss statt eines Datums für das Vertragsende die Checkbox "unbefristet" markiert werden. Durch Klick auf die Aktion <Speichern> werden die Daten gespeichert und der Dialog geschlossen.

| 3b) Cheftrainer                                                    | / Sportlicher Leiter des Leistungszentrums          |
|--------------------------------------------------------------------|-----------------------------------------------------|
| Name                                                               | Traces                                              |
| Vorname                                                            | Exter English                                       |
| Beschäftigung                                                      | Vollzeit                                            |
| Betreute Mannschaft<br>(Doppelfunktion nur<br>zulässig bei KAT II) |                                                     |
| Vertrag von                                                        |                                                     |
| Vertrag bis                                                        |                                                     |
| unbefristet                                                        |                                                     |
| Erläuterung                                                        |                                                     |
|                                                                    |                                                     |
| Dokumentenupload                                                   |                                                     |
| Dokumentart                                                        | Bitte auswählen 🗸                                   |
| Datei                                                              | Durchsuchen Keine Datei ausgewählt. Datei hochladen |
|                                                                    |                                                     |
|                                                                    | Speichern                                           |

Abbildung 36 – 3b) Cheftrainer im Leistungszentrum erfassen

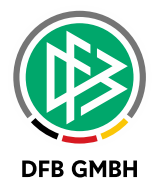

#### 2.8.11 3b) Organisatorischer Leiter

In diesem Abschnitt muss der organisatorische Leiter erfasst werden. Dabei werden die Kontaktdaten, das Beschäftigungsverhältnis, die Vertragslaufzeit, sowie optional eine zusätzliche Funktion und Dokumente zum organisatorischen Leiter eingegeben.

| 3b) Organisatori | scher Leiter                  |        |                   |                 |       |
|------------------|-------------------------------|--------|-------------------|-----------------|-------|
| Name             | to a designed                 |        |                   |                 |       |
| Vorname          |                               |        |                   |                 |       |
| Beschäftigung    | 1000                          |        |                   |                 | 10    |
| Telefon          | the barrent                   |        |                   |                 |       |
| Mobil            | Desire Landston               |        |                   |                 |       |
| E-Mail           | Column Column                 |        |                   |                 |       |
| Vertrag von      |                               |        |                   |                 |       |
| Vertrag bis      |                               |        |                   |                 |       |
| unbefristet      |                               |        |                   |                 |       |
| Zusl. Funktion   |                               |        |                   |                 |       |
| Dokumentenupload | <b>2</b> /11                  |        |                   |                 |       |
| Dokumentart      | Bitte auswahlen               |        | $\sim$            |                 |       |
| Datei            | Durchsuchen Keine Datei ausge | wählt. |                   | Datei hochladen |       |
| Dokumentart      | Dateiname                     | kB     | Zeitpunkt         | Benutzer        |       |
| Gehaltsinfo)     | (ohne                         |        | 0.10.000<br>14.00 | Annale Street   |       |
|                  |                               |        |                   | Speid           | chern |

Abbildung 37 – 3b) Erfassung des organisatorischen Leiters

## 2.8.12 3c) Ärztlicher und physiotherapeutischer Bereich

In diesem Abschnitt bietet das System die Möglichkeit, die Behandlungsräume des Arztes und des physiotherapeutischen Bereiches sowie die Regenerationseinrichtungen zu hinterlegen. Durch Anklicken der Checkboxen kann das Vorhandensein eines Notfallraums, einer Erste-Hilfe-Ausrüstung sowie eines Defibrillators angegeben werden.

Nach Eingabe der Behandlungsräume müssen die Daten durch Klick auf die Aktion <Speichern> gespeichert werden.

Der Dialog zur Erfassung einer Regenerationseinrichtung öffnet sich durch Klick auf die Aktion <Hinzufügen>.

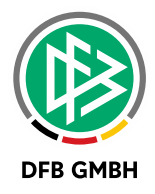

| 3c) Ärztlicher und physiotherapeutisc | her Bereich                  |   | Ŷ          |
|---------------------------------------|------------------------------|---|------------|
| Behandlungsraum Arzt                  |                              |   |            |
| Anzahl                                |                              |   |            |
| Davon Anz. Mitnutzung Lizenzbereich   |                              |   |            |
| Erläuterung                           |                              |   |            |
|                                       |                              |   |            |
|                                       |                              |   |            |
| Notfallraum vorhanden                 |                              |   |            |
| Erste-Hilfe-Ausrüstung vorhanden      |                              |   |            |
| Defibrillator vorhanden               |                              |   |            |
| Behandlungsräume physiotherapeutise   | cher Bereich                 |   |            |
| Anzahl                                |                              |   |            |
| Davon Anz. Mitnutzung Lizenzbereich   |                              |   |            |
| Erläuterung                           |                              |   |            |
|                                       |                              |   |            |
|                                       |                              |   |            |
| Regenerationseinrichtungen            |                              |   |            |
| Art Anzahl Davon A                    | nz. Mitnutzung Lizenzbereich | E | rläuterung |
|                                       |                              |   | Hinzufügen |
|                                       |                              |   | Speichern  |

Abbildung 38 – 3c) Ärztlicher und physiotherapeutischer Bereich

In dem Dialog muss die Art der Regenerationseinrichtung ausgewählt und die Anzahl angegeben werden. Durch Klick auf die Aktion <Speichern> werden die Daten gespeichert und der Dialog geschlossen.

| 3c) Ärztlicher und physiotherapeutischer Bereich |       |           |  |  |
|--------------------------------------------------|-------|-----------|--|--|
| Art<br>Andere                                    | Sauna | ▼         |  |  |
| Regenerationseinrichtung<br>Anzahl               | 4     |           |  |  |
| Davon Anz. Mitnutzung<br>Lizenzbereich           |       |           |  |  |
| Erläuterung                                      |       |           |  |  |
|                                                  |       | Speichern |  |  |

Abbildung 39 – 3c) Regenerationseinrichtung eingeben

Alle erfassten Regenerationseinrichtungen werden in der Liste aufgeführt. Das Bearbeiten der Daten ist durch Klick auf das Bearbeitungsicon möglich. Durch Klick auf das Löschsymbol, wird die Regenerationseinrichtung wieder aus der Liste entfernt.

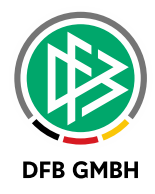

| 3c) Ärztlicher und physiotherape    | tischer Bereich                     | Ŷ           |
|-------------------------------------|-------------------------------------|-------------|
| Behandlungsraum Arzt                |                                     |             |
| Anzahl                              | 2                                   |             |
| Davon Anz. Mitnutzung Lizenzbereich | 1                                   |             |
| Erläuterung                         |                                     |             |
|                                     |                                     |             |
|                                     | _                                   |             |
| Notfallraum vorhanden               |                                     |             |
| Erste-Hilfe-Ausrüstung vorhanden    |                                     |             |
| Defibrillator vorhanden             |                                     |             |
| Behandlungsräume physiotherape      | ıtischer Bereich                    |             |
| Anzahl                              | 2                                   |             |
| Davon Anz. Mitnutzung Lizenzbereich |                                     |             |
| Erläuterung                         |                                     |             |
|                                     |                                     |             |
|                                     |                                     |             |
| Regenerationseinrichtungen          |                                     |             |
| Art Anzahl                          | Davon Anz. Mitnutzung Lizenzbereich | Erläuterung |
| 归 🔚 Sauna 2                         |                                     | Renoviert   |
|                                     |                                     | Hinzufügen  |
|                                     |                                     | Choichorn   |
|                                     |                                     | Speichern   |

Abbildung 40 – 3c) Liste Regenerationseinrichtung

## 2.8.13 3d) Ärztliche und physiotherapeutische Betreuung

In diesem Abschnitt werden Ärzte, Physiotherapeuten, Reha und Fitnesstrainer, sowie die Sportwissenschaftliche Begleitung / Leistungsdiagnostik erfasst.

Durch Klick auf die Aktion <Hinzufügen> unterhalb einer Liste, wird der entsprechende Erfassungsdialog geöffnet.

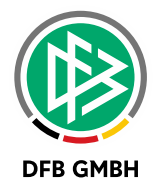

|     |                                                        |                                    |                             | Batrouta                     | Zuc Tätigkeit                       |            |
|-----|--------------------------------------------------------|------------------------------------|-----------------------------|------------------------------|-------------------------------------|------------|
|     | Name, Vorname                                          | Fachrichtung                       | Beschäftigungsart           | Mannschaften                 | Lizenzbereich?                      | Datei      |
| ysi | iotherapeut                                            |                                    |                             |                              |                                     | Hinzufügen |
|     | Physiotherapeut /<br>Kooperationspart                  | Ausbildung /<br>her Abschluss      | Beschäftigungsart           | Betreute<br>Mannschaften     | Zus. Tätigkeit<br>Lizenzbereich?    | Datei      |
| ena | Name, Fui<br>Vorname Fui                               | nktion Ausbil<br>Abschl            | dung / Beschäftigun<br>luss | gsart Betreute<br>Mannschaft | Zus. Tätigkeit<br>en Lizenzbereich? | Datei      |
| por | twissenschaftliche E                                   | Begleitung / Leistun               | gsdiagnostik                |                              |                                     | Hinzufügen |
|     | Sportwissenschaft<br>Begleitung /<br>Kooperationspartr | liche<br>Ausbildung /<br>Abschluss | Beschäftigungsart           | Betreute<br>Mannschaften     | Zus. Tätigkeit<br>Lizenzbereich?    | Datei      |
|     |                                                        |                                    |                             |                              |                                     |            |

Abbildung 41 – Liste 3d) Ärztliche und physiotherapeutische Betreuung

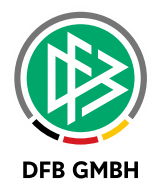

#### 2.8.13.1 Arzt / Kooperationspartner erfassen, bearbeiten, löschen

In dem Dialog müssen alle Pflichtfelder, wie z.B. der Name und Vorname, Beschäftigungsart, Fachrichtung, Vertragslaufzeit ausgefüllt und die Vereinbarung mit dem Arzt hochgeladen werden. Ebenso besteht die Möglichkeit alternativ einen Kooperationspartner zu erfassen.

| Arzt / Kooperati                 | onspartner                                          | ى<br>ا |
|----------------------------------|-----------------------------------------------------|--------|
| Arzt über<br>Kooperationspartner |                                                     |        |
| Kooperationspartner              |                                                     |        |
| Titel                            | Dr.                                                 |        |
| Name                             | Mustermann                                          |        |
| Vorname                          | Max                                                 |        |
| Fachrichtung                     | Praktischer Arzt                                    | ~      |
| Andere Fachrichtung              |                                                     |        |
| Beschäftigung                    | Vollzeit                                            | ~      |
| Betreute Mannschaften            | U23                                                 | ~      |
| Vertrag von                      | 01.02.2017                                          |        |
| Vertrag bis                      | 30.06.2018                                          |        |
| unbefristet                      |                                                     | _      |
| Zus. Tätigkeit<br>Lizenzbereich? |                                                     |        |
| Dokumentenupload                 |                                                     |        |
| Dokumentart                      | Vereinbarung Arzt                                   |        |
| Datei                            | Durchsuchen Keine Datei ausgewählt. Datei hochlader | n      |
|                                  |                                                     |        |
|                                  | Spe                                                 | ichern |
|                                  |                                                     |        |

Abbildung 42 – 3d) Arzt / Kooperationspartner erfassen

#### 2.8.13.2 Physiotherapeut erfassen

In dem Dialog kann entweder ein Physiotherapeut oder ein Kooperationspartner eingegeben werden. Nach Ausfüllen der Pflichtfelder wie z.B. Name, Vorname und Ausbildung kann der Physiotherapeut durch Klick auf die Aktion <Speichern> gespeichert werden. Der Upload von Unterlagen ist optional möglich.

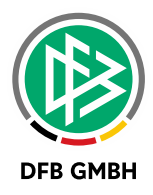

| Mustermann           |                                                                                          |                                                                                                    |                                                                                                    |                                                                                                    |
|----------------------|------------------------------------------------------------------------------------------|----------------------------------------------------------------------------------------------------|----------------------------------------------------------------------------------------------------|----------------------------------------------------------------------------------------------------|
| Hans                 |                                                                                          |                                                                                                    |                                                                                                    |                                                                                                    |
| Hochschuls           | tudium                                                                                   |                                                                                                    |                                                                                                    |                                                                                                    |
|                      |                                                                                          |                                                                                                    |                                                                                                    |                                                                                                    |
| Vollzeit             |                                                                                          |                                                                                                    |                                                                                                    |                                                                                                    |
| Alle LZ-Mannschaften |                                                                                          |                                                                                                    |                                                                                                    |                                                                                                    |
|                      |                                                                                          |                                                                                                    |                                                                                                    |                                                                                                    |
| Unterlagen           | nhysiotheraneutischer Ber                                                                | eich                                                                                                    | *                                                                                                    |                                                                                                    |
| Datei auswä          | hlen Keine ausgewählt                                                                    |                                                                                                    |                                                                                                    | Datei bochladen                                                                                                    |
|                      |                                                                                          |                                                                                                    |                                                                                                    |                                                                                                    |
| t                    | Dateiname                                                                                | kB                                                                                                    | Zeitpunkt                                                                                                    | Benutzer                                                                                                    |
|                      |                                                                                          |                                                                                                    | 14.01.2015                                                                                                    |                                                                                                    |
| utischer             | FOP Document (3).pdf                                                                     | 39                                                                                                    | 16:07                                                                                                    | Heidi Withers                                                                                                    |
|                      | Mustermann<br>Hans<br>Hochschuls<br>Vollzeit<br>Alle LZ-Mar<br>Unterlagen<br>Datei auswä | Mustermann<br>Hans<br>Hochschulstudium<br>Vollzeit<br>Alle LZ-Mannschaften<br>Unterlagen physiotherapeutischer Ber<br>Datei auswählen Keine ausgewählt<br>t Dateiname | Mustermann<br>Hans<br>Hochschulstudium<br>Vollzeit<br>Alle LZ-Mannschaften<br>Unterlagen physiotherapeutischer Bereich<br>Datei auswählen Keine ausgewählt<br>t Dateiname kB | Mustermann<br>Hans<br>Hochschulstudium<br>Vollzeit<br>Alle LZ-Mannschaften<br>Unterlagen physiotherapeutischer Bereich<br>Datei auswählen Keine ausgewählt<br>t Dateiname kB Zeitpunkt |

Abbildung 43 – 3d) Physiotherapeut erfassen

Durch Markieren der Auswahlbox "Physiotherapie über Kooperationspartner", kann statt des Physiotherapeuten ein Kooperationspartner erfasst werden. In diesem Fall ist das Hochladen der Kooperationsvereinbarung als Dokument verpflichtend. Nach Ausfüllen des Feldes Kooperationspartner und Hochladen der Datei, können die Daten durch Klick auf die Aktion <Speichern> gespeichert werden.

| ooperationspar                 | iber 🗹<br>tner       |                                          |    |            |                 |  |  |
|--------------------------------|----------------------|------------------------------------------|----|------------|-----------------|--|--|
| ooperationspar                 | tner Mustermann      | & Partner                                |    |            |                 |  |  |
| itel                           |                      |                                          |    |            |                 |  |  |
| ame                            |                      |                                          |    |            |                 |  |  |
| orname                         |                      |                                          |    |            |                 |  |  |
| usbildung / Ab                 | schluss Bitte auswä  | Bitte auswählen                          |    |            |                 |  |  |
| ndere Ausbildu                 | ng                   |                                          |    |            |                 |  |  |
| eschäftigungsa                 | rt Bitte auswä       | Bitte auswählen                          |    |            |                 |  |  |
| etreute Manns                  | haften Bitte auswä   | Bitte auswählen                          |    |            |                 |  |  |
| us. Tätigkeit<br>izenzbereich? |                      |                                          |    |            |                 |  |  |
| okumentenupl                   | bad                  |                                          |    |            |                 |  |  |
| Dokumentart                    | Kooperatio           | Kooperationsvereinbarung Physiotherapeut |    |            |                 |  |  |
| Datei                          | Datei auswä          | hlen Keine ausgewählt                    |    |            | Datei hochladen |  |  |
|                                |                      |                                          |    |            |                 |  |  |
| Dok                            | ımentart             | Dateiname                                | kВ | Zeitpunkt  | Benutzer        |  |  |
| - Koop                         | erationsvereinbarung | FOP Document (5).pdf                     | 98 | 14.01.2015 | Heidi Withers   |  |  |

Abbildung 44 – 3d) Kooperationspartner erfassen

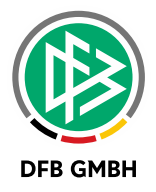

Alle erfassten Physiotherapeuten und Kooperationspartner werden im Abschnitt 3d) aufgeführt. Das Bearbeiten der Daten ist durch Klick auf das Bearbeitungsicon möglich. Durch Klick auf das Löschsymbol, wird der Physiotherapeut oder Kooperationspartner aus der Liste entfernt.

|      | Physiotherapeut /<br>Kooperationspartner | Ausbildung /<br>Abschluss       | Beschäftigungsart | Betreute<br>Mannschaften | Zus. Tätigkeit<br>Lizenzbereich? | Datei                                                                    |
|------|------------------------------------------|---------------------------------|-------------------|--------------------------|----------------------------------|--------------------------------------------------------------------------|
| ] 19 | Mustermann, Hans                         | Hochschuls <mark>t</mark> udium | Vollzeit          | Alle LZ-<br>Mannschaften | Nein                             | FOP Document (3).pdf<br>(Unterlagen<br>physiotherapeutischer<br>Bereich) |
| 3 19 | Mustermann & Partner                     |                                 |                   |                          | Nein                             | FOP Document (5).pdf<br>(Kooperationsvereinbarung<br>Physiotherapeut)    |

Abbildung 45 – 3d) Liste Physiotherapeuten

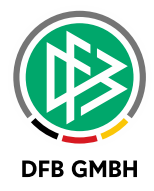

#### 2.8.13.3 Reha und Fitnesstrainer erfassen

Durch Auswahl einer Funktion wie z.B. Reha- oder Fitnesstrainer und ausfüllen aller Pflichtfelder, kann die Person durch Klick auf die Aktion <Speichern> gespeichert werden. Der Upload von Unterlagen ist optional möglich.

| Titel                            |                                       |                 |
|----------------------------------|---------------------------------------|-----------------|
| Name                             | Mustermann                            |                 |
| Vorname                          | Max                                   |                 |
| Funktion                         | Rehatrainer                           | •               |
| Andere Funktion                  |                                       |                 |
| Ausbildung / Abschluss           | Sportwissenschaftler Diplom           |                 |
| Andere Ausbildung                |                                       |                 |
| Beschäftigungsart                | Vollzeit                              |                 |
| Betreute Mannschaften            | Aufbaubereich                         |                 |
| Zus. Tätigkeit<br>Lizenzbereich? |                                       |                 |
| Dokumentenupload                 |                                       |                 |
| Dokumentart                      | Unterlagen Reha- und Fitnessbereich 🔹 |                 |
| Datei                            | Datei auswählen Keine ausgewählt      | Datei hochladen |
|                                  |                                       |                 |
|                                  |                                       | Speichern       |

Abbildung 46 – 3d) Reha und Fitnesstrainer

Alle erfassten Reha- und Fitnesstrainer werden im Abschnitt 3d) aufgeführt. Das Bearbeiten der Daten ist durch Klick auf das Bearbeitungsicon möglich. Durch Klick auf das Löschsymbol, wird der Eintrag aus der Liste entfernt.

| Name,<br>Vorname   | Funktion    | Ausbildung /<br>Abschluss      | Beschäftigungsart | Betreute<br>Mannschaften | Zus. Tätigkeit<br>Lizenzbereich? | Datei |
|--------------------|-------------|--------------------------------|-------------------|--------------------------|----------------------------------|-------|
| Mustermann,<br>Max | Rehatrainer | Sportwissenschaftler<br>Diplom | Vollzeit          | Aufbaubereich            | Nein                             |       |

Abbildung 47 – 3d) Liste Reha und Fitnesstrainer

#### 2.8.13.4 Sportwissenschaftliche Begleitung / Leistungsdiagnostik erfassen

In dem Dialog kann die Sportwissenschaftliche Begleitung entweder als Person, als Kooperationspartner oder als eingekaufte Dienstleistung eingegeben werden.

Die Sportwissenschaftliche Begleitung kann durch Ausfüllen der Pflichtfelder und Klick auf die Aktion <Speichern>, gespeichert werden. Der Upload von Unterlagen ist optional möglich.

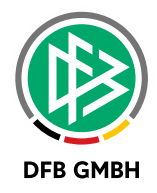

| Sportwissenscha                  | aftliche Begleitung / Leistungsdiagnostik                                                                                                    | 6 |
|----------------------------------|----------------------------------------------------------------------------------------------------|---|
| Anbieter                         | Bitte auswählen                                                                                                    |   |
| Kooperationspartner              |                                                                                                    |   |
| Dienstleister                    |                                                                                                    |   |
| Titel                            |                                                                                                    |   |
| Name                             |                                                                                                    |   |
| Vorname                          | and the second second se |   |
| Ausbildung / Abschluss           | Sportwissenschaftler BA/MA                                                                                                    |   |
| Andere Ausbildung                |                                                                                                    |   |
| Beschäftigung                    | Vollzeit 🗸                                                                                                    |   |
| Betreute Mannschaften            | Leistungsbereich 🗸                                                                                                    |   |
| Vertrag von                      | 01.07.2016                                                                                                    |   |
| Vertrag bis                      | 30.06.2018                                                                                                    |   |
| unbefristet                      |                                                                                                    |   |
| Zus. Tätigkeit<br>Lizenzbereich? |                                                                                                    |   |
| Dokumentenupload                 |                                                                                                    |   |
| Dokumentart                      | ×                                                                                                    |   |
| Datei                            | Durchsuchen Keine Datei ausgewählt. Datei hochladen                                                                                                    |   |
|                                  | Speichern                                                                                                    |   |

Abbildung 48 – 3d) Sportwissenschaftliche Begleitung erfassen

Durch Auswahl des Anbieters ist es möglich eine Person, einen Kooperationspartner oder eine eingekaufte Dienstleistung zu erfassen. Je nach Auswahl sind verschiedene Pflichtfelder auszufüllen und Dokumente hochzuladen. Nach Eingabe aller Pflichtfelder und Klick auf die Aktion <Speichern> werden die Daten gespeichert und der Dialog geschlossen.

Das Bearbeiten der Daten ist durch Klick auf das Bearbeitungsicon möglich. Durch Klick auf das Löschsymbol, wird der Eintrag aus der Liste entfernt.

| Sportwissenschaftlic<br>Begleitung /<br>Kooperationspartner | <sup>he</sup> Ausbildung /<br>Abschluss | Beschäftigungsart | Betreute<br>Mannschaften | Zus. Tätigkeit<br>Lizenzbereich? | Datei |
|-------------------------------------------------------------|-----------------------------------------|-------------------|--------------------------|----------------------------------|-------|
| 归 🔚 Musterfirma & Partner                                   |                                         |                   |                          | Nein                             |       |
| 📜 🔚 Musterfrau, Maria                                       | Sportwissenschaftler<br>Diplom          | Vollzeit          | Alle LZ-<br>Mannschaften | Nein                             |       |

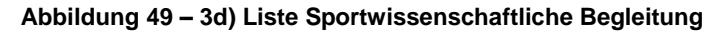

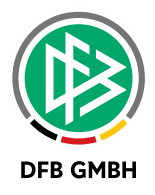

#### 2.8.14 3e) Pädagogische und psychologische Betreuung

In diesem Abschnitt können die Pädagogischen und Psychologischen Mitarbeiter, sowie Kooperationspartner erfasst und entsprechende Unterlagen hochgeladen werden.

Durch Klick auf die Aktion <Hinzufügen> unterhalb einer Liste, wird der entsprechende Erfassungsdialog geöffnet.

| Mitarbeiter | Ausbildung | Beschäftigungsart  | Betreute<br>Mannschaften | Zus. Tätigkeit<br>Lizenzbereich? | Zus. Funktion<br>im Club/LZ | Datei |
|-------------|------------|--------------------|--------------------------|----------------------------------|-----------------------------|-------|
|             |            |                    |                          | Zuc Tätigkeit                    | Zus Funktio                 |       |
| sychologe / | Ausbild    | lung Beschäftigung | sart Mannschaften        | Lizenzhereich?                   | im Club/17                  | Dater |

Abbildung 50 – 3e) Pädagogische und psychologische Betreuung

#### 2.8.14.1 Pädagogischen Mitarbeiter erfassen

Der Pädagogische Mitarbeiter kann durch Ausfüllen der Pflichtfelder und durch einen Klick auf die Aktion <Speichern> gespeichert werden. Der Upload von Unterlagen ist optional möglich.

| Titel                            |                                      |                 |
|----------------------------------|--------------------------------------|-----------------|
| Name                             | Klauswald                            |                 |
| Vorname                          | Klaus                                |                 |
| Telefon                          | 123456                               |                 |
| E-Mail                           | test@test.de                         |                 |
| Ausbildung                       | Lehramtsstudium                      | T               |
| Andere Ausbildung                |                                      |                 |
| Beschäftigungsart                | Vollzeit                             | T               |
| Betreute Mannschaften            | Alle LZ-Mannschaften                 | ¥               |
| Zus. Tätigkeit<br>Lizenzbereich? |                                      |                 |
| Zus. Funktion im Club/L          | Z                                    | -               |
| Dokumentenupload                 |                                      |                 |
| Dokumentart                      | Unterlagen pädagogischer Bereich 🔹 🔻 |                 |
| Datei                            | Datei auswählen Keine ausgewählt     | Datei hochladen |
|                                  |                                      |                 |

Abbildung 51 – 3e) Pädagogischen Mitarbeiter erfassen

Alle erfassten Pädagogischen Mitarbeiter werden im Abschnitt 3e) aufgeführt. Das Bearbeiten der Daten ist durch Klick auf das Bearbeitungsicon möglich. Durch Klick auf das Löschsymbol wird der Eintrag aus der Liste entfernt.

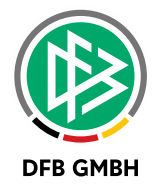

| logi     | ischer Mitarbeite                                          | er              |                   |                          |                                  |                             |       |
|----------|------------------------------------------------------------|-----------------|-------------------|--------------------------|----------------------------------|-----------------------------|-------|
|          | Mitarbeiter                                                | Ausbildung      | Beschäftigungsart | Betreute<br>Mannschaften | Zus. Tätigkeit<br>Lizenzbereich? | Zus. Funktion<br>im Club/LZ | Datei |
| <b>1</b> | Klauswald, Klaus<br>Email:<br>test@test.de<br>Tel.: 123456 | Lehramtsstudium | Vollzeit          | Alle LZ-<br>Mannschaften | Nein                             |                             |       |

Abbildung 52 – 3e) Liste Pädagogische Mitarbeiter

#### 2.8.14.2 Psychologischen Mitarbeiter erfassen

In dem Dialog kann entweder der psychologische Mitarbeiter oder ein Kooperationspartner erfasst werden. Durch Ausfüllen der Pflichtfelder wie z.B. Name, Vorname und Klick auf die Aktion <Speichern> wird der Psychologische Mitarbeiter gespeichert werden. Der Upload von Unterlagen ist optional möglich.

| Psychologischer                                    | Mitarbeiter                      | (               |
|----------------------------------------------------|----------------------------------|-----------------|
| Psychologische Betreuur<br>über Kooperationspartne | 9 🔲<br>.r                        |                 |
| Kooperationspartner                                |                                  |                 |
| Titel                                              | -                                |                 |
| Name                                               | Meyer                            |                 |
| Vorname                                            | Michael                          |                 |
| Telefon                                            | 123456                           |                 |
| E-Mail                                             | test@test.de                     |                 |
| Ausbildung                                         | Psychologisches Studium          | T               |
| Andere Ausbildung                                  |                                  |                 |
| Beschäftigungsart                                  | Vollzeit                         | •               |
| Betreute Mannschaften                              | Alle LZ-Mannschaften             | ٣               |
| Zus. Tätigkeit<br>Lizenzbereich?                   |                                  |                 |
| Zus. Funktion im Club/Lz                           | 1                                |                 |
| Dokumentenupload                                   |                                  |                 |
| Dokumentart                                        | Bitte auswählen 🔻                |                 |
| Datei                                              | Datei auswählen Keine ausgewählt | Datei hochladen |
|                                                    |                                  |                 |
|                                                    |                                  | Speichern       |

Abbildung 53 – 3e) Psychologischen Mitarbeiter erfassen

Durch Markieren der Auswahlbox "Physiotherapie über Kooperationspartner", ist es möglich einen Kooperationspartner zu erfassen. In diesem Fall ist der Upload der Kooperationsvereinbarung Pflicht. Nach Eingabe aller Pflichtfelder und Klick auf die Aktion <Speichern> werden die Daten gespeichert und der Dialog geschlossen.

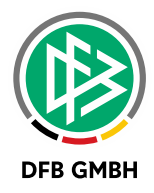

| iber Kooperationspartne                                | ng 🗹                          |                                                                |        |                                                 |                            |  |  |  |
|--------------------------------------------------------|-------------------------------|----------------------------------------------------------------|--------|-------------------------------------------------|----------------------------|--|--|--|
| Cooperationspartner                                    | Römer & Part                  | ner                                                            |        |                                                 |                            |  |  |  |
| Titel                                                  |                               |                                                                |        |                                                 |                            |  |  |  |
| Name                                                   |                               |                                                                |        |                                                 |                            |  |  |  |
| /orname                                                |                               |                                                                |        |                                                 |                            |  |  |  |
| Felefon                                                |                               |                                                                |        |                                                 |                            |  |  |  |
| E-Mail                                                 |                               |                                                                |        |                                                 |                            |  |  |  |
| Ausbildung                                             | Bitte auswähl                 | Bitte auswählen 🔻                                              |        |                                                 |                            |  |  |  |
| Andere Ausbildung                                      |                               |                                                                |        |                                                 |                            |  |  |  |
| 3eschäftigungsart                                      | Bitte auswähl                 | Bitte auswählen                                                |        |                                                 |                            |  |  |  |
| 3etreute Mannschaften                                  | Bitte auswähl                 | Bitte auswählen                                                |        |                                                 |                            |  |  |  |
| Zus. Tätigkeit<br>.izenzbereich?                       | 0                             |                                                                |        |                                                 |                            |  |  |  |
| us, Funktion im Club/L2                                | Ζ                             |                                                                |        |                                                 |                            |  |  |  |
|                                                        |                               |                                                                |        |                                                 |                            |  |  |  |
| Dokumentenupload                                       |                               |                                                                |        | Kooperationsvereinbarung psychologischer Bere 🔻 |                            |  |  |  |
| Dokumentenupload<br>Dokumentart                        | Kooperation                   | svereinbarung psychologisc                                     | her Be | ere 🔻                                           |                            |  |  |  |
| Dokumentenupload<br>Dokumentart<br>Datei               | Kooperation:<br>Datei auswähl | svereinbarung psychologisc<br>en Keine ausgewählt              | her Be | ere 🔻                                           | Datei hochlade             |  |  |  |
| Dokumentenupload<br>Dokumentart<br>Datei               | Kooperation:<br>Datei auswähl | svereinbarung psychologisc<br>en Keine ausgewählt              | her Be | ere 🔻                                           | Datei hochlade             |  |  |  |
| Dokumentenupload<br>Dokumentart<br>Datei               | Kooperation:<br>Datei auswähl | svereinbarung psychologisc<br>en Keine ausgewählt              | her Be | ere V                                           | Datei hochlade             |  |  |  |
| Dokumentenupload<br>Dokumentart<br>Datei<br>Dokumentar | Kooperation<br>Datei auswähl  | svereinbarung psychologisc<br>en Keine ausgewählt<br>Dateiname | her Be | Zeitpunkt                                       | Datei hochlade<br>Benutzer |  |  |  |

Abbildung 54 – 3e) Physiotherapeut über Kooperation erfassen

Alle erfassten pädagogischen Mitarbeiter und psychologischen Mitarbeiter werden im Abschnitt 3e) aufgeführt. Das Bearbeiten der Daten ist durch Klick auf das Bearbeitungsicon möglich. Durch Klick auf das Löschsymbol, wird der Eintrag aus der Liste entfernt.

|   | Psychologe /<br>Kooperationspartner                   | Ausbildung                 | Beschäftigungsart | Betreute<br>Mannschaften | Zus. Tätigkeit<br>Lizenzbereich? | Zus.<br>Funktion<br>im<br>Club/LZ | Datei                                                                         |
|---|-------------------------------------------------------|----------------------------|-------------------|--------------------------|----------------------------------|-----------------------------------|-------------------------------------------------------------------------------|
|   | Meyer, Michael<br>Email: test@test.de<br>Tel.: 123456 | Psychologisches<br>Studium | Vollzeit          | Alle LZ-<br>Mannschaften | Nein                             |                                   |                                                                               |
| 1 | Römer & Partner<br>Email:<br>Tel.:                    |                            |                   |                          | Nein                             |                                   | FOP Document (13).pdf<br>(Kooperationsvereinbarun<br>psychologischer Bereich) |

Abbildung 55 – 3e) Liste der Psychologischen Mitarbeiter und Physiotherapeuten

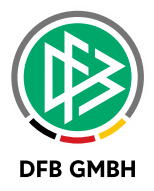

#### 2.8.15 3f) Jugendförderprogramm

In diesem Abschnitt werden die Mindestinhalte zum Jugendförderprogramm und die Angabe zur Finanzierung erfasst. Ebenso können Dateien zum Jugendförderprogramm hochgeladen werden.

Durch Klick auf das Icon 🎬 wird der Dialog zum Hochladen der Dokumente geöffnet.

| 3f) Jugendförderprogramm                                                                                                    |                |   | 4        |
|----------------------------------------------------------------------------------------------------|----------------|---|----------|
| mit folgenden Mindestinhalten                                                                                                    | Enthalten sind |   |          |
| Zielsetzung u. Philosophie d. Jugendförderung (insbesondere Vision u. Mission)                                                                                                    |                |   |          |
| Organisation des Leistungszentrums (Organigramm, rechtliche Struktur)                                                                                                    |                |   |          |
| Beschreibung der fußballtechnischen Ausbildungsprogramme                                                                                                    |                |   |          |
| Ausbildungsprogramm in Bezug auf die Spielregeln                                                                                                    |                |   |          |
| Durchführung von Anti Rassismus-Maßnahmen (10 Punkte Plan UEFA)                                                                                                    |                |   |          |
| Angabe zur Finanzierung (Budget, Beitrag des Bewerbers)                                                                                                    |                |   |          |
| Bitte geben Sie hier das Budget (ohne Cents, ohne Trennzeichen) Ihres<br>Leistungszentrums in Euro an (inklusive Personal- und Allgemeinkosten,<br>exklusive U23, Frauenabteilungen, Fußballschule und Breitensport). |                |   |          |
| Datei hochladen 🤷                                                                                                    |                |   |          |
|                                                                                                    |                | s | peichern |

#### Abbildung 56 – 3f) Jugendförderprogramm

Vor der Auswahl einer Datei muss die entsprechende Dokumentart festgelegt werden und der Stand des Dokuments angegeben werden.

| Datei                    |                               | ى<br>v          |
|--------------------------|-------------------------------|-----------------|
| Dokumentart<br>Stand vom | Jugendförderprogramm (gesamt) | <b>v</b>        |
| Datei                    | Durchsuchen Testdokument.pdf  | Datei hochladen |
|                          |                               | Abbrechen       |

#### Abbildung 57 – 3f) Auswahl Dokumentart

Mit Ausfüllen der Pflichtfelder des Abschnitts 3f) und Klick auf die Aktion <Speichern>, werden die Daten und die hochgeladenen Dokumente gespeichert.

Hinweis: Die detaillierte Beschreibung und Dokumentation einzelner Maßnahmen zur Prävention tragen Sie bitte später im eigenen Reiter "31. Dezember – Prävention" ein.

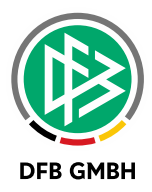

#### 2.8.16 3g) Außersportliche Betreuung

In diesem Abschnitt wird angegeben, ob die Unterbringung auswärtiger Spieler erfolgt, ob ein Zertifikat dafür vorliegt, welche Betreuungseinrichtungen der Club nutzt und wer die betreuenden Personen / Ansprechpartner im Club sind.

Detaillierte Informationen zu der Unterbringung auswärtiger Spieler je Altersklasse werden hier <u>nicht</u> mehr erfasst. Dies geschieht nun im Reiter 01. September – Spieler, siehe dazu Kapitel 2.10.2.

Der Upload von mehreren Unterlagen ist möglich, mindestens ein Konzept ist verpflichtend hochzuladen.

Ausnahme: Sollte die Unterbringung ausschließlich mit einem Kooperationspartner erfolgen, ist kein Konzept Pflicht.

Der Dialog zur Erfassung der Informationen zur Unterbringung der auswärtigen Spieler oder zur Erfassung der betreuenden Personen / des Ansprechpartners im Club, wird durch Klick auf die Aktion <Hinzufügen> geöffnet.

Informationen zur Betreuungseinrichtung im Club müssen in dem Dialog durch Auswahl der entsprechenden Listboxen erfasst und durch Klick auf die Aktion <Speichern> gespeichert werden.

| 3g) Außersportliche Betreuung                                                                                                    |                           |                        | 5                                                   |
|----------------------------------------------------------------------------------------------------|---------------------------|------------------------|-----------------------------------------------------|
| Unterbringung auswärtiger Spieler                                                                                                    |                           |                        |                                                     |
| Werden auswärtige Spieler untergebracht?                                                                                                    | Ja 🗸                      |                        |                                                     |
| Liegt ein DFB/DFL Zertifikat zur<br>Unterbringung vor?                                                                                                | Ja 🗸                      |                        |                                                     |
| Auditdatum                                                                                                    | 01.11.2017                |                        |                                                     |
| Datei hochladen 🖄                                                                                                    |                           |                        |                                                     |
| Name/Art Adre                                                                                                    | sse                       | Kontakt                | Erläuterung                                         |
| <b>Betreuungseinrichtung im Club</b><br>Verpflegungseinrichtung(en) vorhanden?<br>Erläuterung<br>Aufenthaltseinrichtung(en) vorhanden?<br>Erläuterung | Bitte auswählen v         |                        | Hinzufügen                                          |
| Zuständigkeit Ansprechpart                                                                                                    | ner Ausbildung, zus. Funk | t. im Club / LZ Beschä | itigung Zus. Tätigkeit Lizenzbereich?<br>Hinzufügen |
|                                                                                                    |                           |                        | Speichern                                           |

Abbildung 58 - 3g) Außersportliche Betreuung

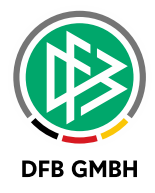

#### 2.8.16.1 Unterbringung auswärtiger Spieler erfassen

Nach Auswahl der Antwort Ja, ob auswärtige Spieler untergebracht werden, können durch einen Klick auf Hinzufügen die Art der Unterbringung wie z.B. Internat, Kooperationspartner oder Gasteltern, sowie die Kontaktdaten eingegeben werden. Die Daten werden erst durch die Aktion <Speichern> gespeichert.

| Unterbringung a        | uswärtiger Spieler      | (               |
|------------------------|-------------------------|-----------------|
| Art                    | Internat                | ×               |
| Name                   | Gemeinnütziges Internat |                 |
| Addresse / PLZ und Ort | Musterstr. 12           | 45151 Musterort |
| Leitung                | Lars Leiter             |                 |
| Telefon / Email        | 555-5151-1147           | mail@test.de    |
| Homepage               | www.internat.de         |                 |
| Erläuterung            |                         |                 |
|                        |                         |                 |
|                        |                         | Speichern       |
|                        |                         |                 |

Abbildung 59 – 3g) Unterbringung auswärtiger Spieler

#### 2.8.16.2 Betreuende Personen / Ansprechpartner im Club erfassen

In dem Dialog muss der Ansprechpartner mit Angabe der Zuständigkeit erfasst werden. Sind alle Pflichtfelder erfasst, kann der Ansprechpartner im Club gespeichert werden. Der Upload von Unterlagen zu den betreuenden Personen ist optional möglich.

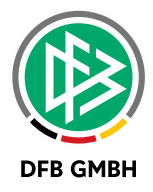

| Zuständigkeit                      |            |                         |    |                     |                 |
|------------------------------------|------------|-------------------------|----|---------------------|-----------------|
| Internat                           |            |                         |    |                     |                 |
| Gasteltern                         |            |                         |    |                     |                 |
| Betreuung im Club                  |            |                         |    |                     |                 |
| Andere Betreuung                   |            |                         |    |                     |                 |
| Andere                             |            |                         |    |                     |                 |
| Titel                              |            |                         |    |                     |                 |
| Name                               | Körner     |                         |    |                     |                 |
| Vorname                            | Konrad     |                         |    |                     |                 |
| Telefon                            | 1234567    |                         |    |                     |                 |
| E-Mail                             | test@test. | de                      |    |                     |                 |
| Ausbildung / Abschluss             | Pädagogis  | che Ausbildung          |    |                     |                 |
| Beschäftigungsart                  | Vollzeit   |                         |    |                     | ۲               |
| Zusätzliche Funktion im<br>LZ/Club | Trainer    |                         |    |                     |                 |
| Zus. Tätigkeit<br>Lizenzbereich?   |            |                         |    |                     |                 |
| Dokumentenupload                   |            |                         |    |                     |                 |
| Dokumentart                        | Unterlage  | n Betreuende Personen   |    |                     |                 |
| Datei                              | Datei ausv | vählen Keine ausgewählt |    |                     | Datei hochladen |
| Dokumentar                         | t          | Dateiname               | kB | Zeitpunkt           | Benutzer        |
| Unterlagen Be                      | treuende   | FOP Document (10).pdf   | 42 | 15.01.2015<br>10:28 | Heidi Withers   |

Abbildung 60 - 3g) Betreuende Personen / Ansprechpartner im Club

## 2.8.17 3h) Schule und Sport

In diesem Abschnitt werden die Schulkooperationen und Ansprechpartner für die Kooperationen erfasst. Durch Klick auf die Aktion <Hinzufügen> öffnet sich der entsprechende Dialog zur Erfassung der Daten.

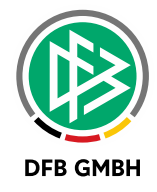

|       | N        | lame der Schule              | Schulform    | Inhalte                                             | Ansprechpart                 | ner Datei               |                                            |
|-------|----------|------------------------------|--------------|-----------------------------------------------------|------------------------------|-------------------------|--------------------------------------------|
| Ø     | G<br>a   | symnasium Osterode<br>m Harz | Gymnasium    | Teilinternat,                                       | Luther, Hans<br>Tel: 1234567 | basisdater<br>(Schulkoo | n_12-13(4)(1).pdf<br>perationsvereinbarung |
| eiter | e Ko     | operationen                  |              |                                                     |                              |                         | Hinzufügen                                 |
|       |          | Kooperationspartne           | er Kura      | ze Inhaltsbeschreibung                              | Ansprechpartner              | Datei                   |                                            |
| U     | <b>1</b> | Müller Schule                |              |                                                     | Erster, Gerd<br>Tel: 123456  |                         |                                            |
| ispro | echp     | artner im Club für o         | ben genannte | Kooperationen                                       |                              |                         | Hinzufügen                                 |
|       |          | Zuständigkeit                |              | Ansprechpartner                                     | •                            | Zusätzliche Funk        | tion im LZ/Club                            |
| Ø     | 1        | Sämtliche Koopera            | itionen      | Wiener, Hans<br>Tel: 1234567<br>Email: test@test.d. | e                            | Keine                   |                                            |

Abbildung 61 – 3h) Schule und Sport

#### 2.8.17.1 Schulkooperation erfassen

In dem Dialog müssen alle Pflichtfelder wie z.B. der Name der Schule, Schulform, der Ansprechpartner in der Schule, sowie die Inhalte der Kooperation ausgefüllt werden. Der Upload der Schulkooperation ist ebenfalls Pflicht.

Handelt es sich um eine Eliteschule des Fußballs muss nur der Name der Schule hinterlegt werden, weitere Angaben sind nicht erforderlich.

Durch Klick auf die Aktion <Speichern> werden die Eingaben gespeichert.

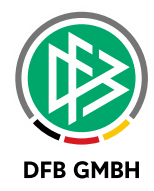

| Schulkooperatio                                         | n                                                   | Š      |
|---------------------------------------------------------|-----------------------------------------------------|--------|
| Schulkooperation                                        |                                                     |        |
| Name der Schule                                         |                                                     |        |
| Schulform                                               | Bitte auswählen                                     | $\sim$ |
| Andere Schulform                                        |                                                     |        |
| Inhalte der Kooperation                                 |                                                     |        |
| Vertrag von                                             |                                                     |        |
| Vertrag bis                                             |                                                     |        |
| unbefristet                                             |                                                     |        |
| Teilinternat                                            |                                                     |        |
| Trainingseinheiten im<br>Rahmen des<br>Schulunterrichts |                                                     |        |
| Schulzeitstreckung                                      |                                                     |        |
| Förderunterricht                                        |                                                     |        |
| Einbeziehung<br>Landesverband                           |                                                     | I      |
| Hausaufgabenbetreuung                                   |                                                     |        |
| Ansprechpartner in der<br>Schule                        |                                                     |        |
| Name                                                    |                                                     |        |
| Vorname                                                 |                                                     |        |
| Telefon                                                 |                                                     |        |
| Dokumentenupload<br>Dokumentart                         | Schulkooperationsvereinbarung                       |        |
| Ratei                                                   | Durchsuchen Keine Datei ausgewählt. Datei hochlader | 1      |
|                                                         | Spei                                                | chern  |

Abbildung 62 – 3h) Schulkooperation

#### 2.8.17.2 Weitere Kooperation erfassen

In dem Dialog müssen der Name der Kooperation und die Kontaktperson angegeben werden. Optional kann eine Kooperationsvereinbarung hochgeladen werden.

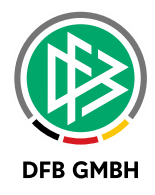

| Kooperationspartner                       |                                  |                 |
|-------------------------------------------|----------------------------------|-----------------|
| Name des<br>Kooperationspartner           | Förderverein FC                  |                 |
| Kurze<br>Inhaltsbeschreibung              |                                  |                 |
| Kontaktperson beim<br>Kooperationspartner |                                  |                 |
| Name                                      | Meyer                            |                 |
| Vorname                                   | Mark                             |                 |
| Telefon                                   | 1234567                          |                 |
| Dokumentenupload                          |                                  |                 |
| Dokumentart                               | Kooperationsvereinbarung 🔹       |                 |
| Datei                                     | Datei auswählen Keine ausgewählt | Datei hochladen |
|                                           |                                  |                 |

Abbildung 63 – 3h) Weitere Kooperation

### 2.8.17.3 Ansprechpartner im Club für Kooperation erfassen

In dem Dialog muss der Ansprechpartner mit Angabe der Zuständigkeit erfasst werden. Liegen alle Pflichtfelder vor, kann der Ansprechpartner durch Klick auf die Aktion <Speichern> gespeichert werden.

| Ansprechpartner         | r im Club für Kooperation | ی<br>ا |
|-------------------------|---------------------------|--------|
| Zuständigkeit           | Bitte auswählen           | ~      |
| Andere                  |                           |        |
| Titel                   |                           |        |
| Name                    |                           |        |
| Vorname                 |                           |        |
| Telefon                 |                           |        |
| E-Mail                  |                           |        |
| Vertrag von             |                           |        |
| Vertrag bis             |                           |        |
| unbefristet             |                           | -      |
| Zusätzliche Funktion im |                           |        |
| LZ/Club                 |                           |        |
|                         | Spe                       | ichern |
| N                       |                           |        |

Abbildung 64 – 3h) Ansprechpartner Schulkooperation

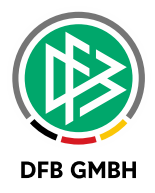

#### 2.9 Karteireiter 01. August – Aktualisierung

Der Karteireiter 01. August - Aktualisierung gliedert sich in nachfolgende Abschnitte. Hierbei werden alle eingegebenen Daten mit Vertragslaufzeiten aus dem Reiter Basisdaten als Aktualisierung verlangt.

| Abschnitt                                      | Inhalt                                                                                     |
|------------------------------------------------|--------------------------------------------------------------------------------------------|
| Leitung des Leistungszentrums / Ansprech-      | Formular zur Erfassung des Leiters, ggf. 2. Leiters des LZ                                 |
| partner Fachbereiche                           | und der Ansprechpartner der Fachbereiche                                                   |
| 3b) Trainer im Leistungszentrum                | Formulare zur Angabe der Trainer.                                                          |
| 3b) Torwarttrainer im Leistungszentrum         | Formulare zur Angabe der Torwarttrainer.                                                   |
| 3b) Cheftrainer / Sportlicher Leiter des Leis- | Formulare zur Angabe des Cheftrainers/sportlichen Lei-                                     |
| tungszentrums                                  | ters.                                                                                      |
| 3b) Organisatorischer Leiter                   | Formular zur Angabe des organisatorischen Leiters.                                         |
| 3d) Ärztliche und physiotherapeutische Be-     | Formulare zur Eingabe der Ärzte, Physiotherapeuten,                                        |
| treuung                                        | Reha und Fitnesstrainer, sowie Sportwissenschaftliche<br>Begleitung / Leistungsdiagnostik. |
| 3e) Pädagogische und psychologische Betreu-    | Formulare zur Eingabe der Pädagogischen und Psycholo-                                      |
| ung                                            | gischen Mitarbeiter, sowie Kooperationspartner.                                            |
| 3h) Schule und Sport (sowie weitere Koopera-   | Formulare zur Eingabe der Schulkooperationen, sowie                                        |
| tionen)                                        | Ansprechpartner für die Kooperationen.                                                     |
|                                                |                                                                                            |

## 2.9.1 Vertragsdaten aus Basisdaten übernehmen, bearbeiten löschen und hinzufügen

Alle Leiter im LZ, Trainer, Torwarttrainer, Cheftrainer usw. die mit Vertragslaufzeiten zu einem Leistungszentrum im Karteireiter 15. März - Basisdaten erfasst wurden, können in den Karteireiter <01. August - Aktualisierung> übernommen werden.

Anschließend können die Daten wie z.B. die betreute Mannschaft oder die Vertragslaufzeiten durch Klick auf das Bearbeitungsicon des Trainers geändert und gespeichert werden.

Trainer, die nicht mehr im LZ tätig sind, können durch Klick auf das Löschen Symbol aus der Liste entfernt werden.

Neue Trainer können im jeweiligen Abschnitt durch Klick auf die Aktion <Hinzufügen> ergänzt werden. (Siehe Kapitel 2.8.8- 3b) Trainer im Leistungszentrum, 2.8.9 - 3b) Torwarttrainer im Leistungszentrum, 2.8.10-3b) Cheftrainer / Sportlicher Leiter des Leistungszentrums usw.)

Die Übernahme der Daten erfolgt nach Klick auf den <01. August – Aktualisierung> erst, wenn der Bearbeiter aus dem Hinweisdialog die Aktion <Ja> wählt.

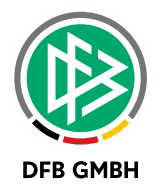

| Datenübernahme                |                                  |
|-------------------------------|----------------------------------|
|                               |                                  |
| Mochten Sie die Inhalte aus d | en Basisdaten-Reiter übernehmen? |

Abbildung 65 – Übernahme der Daten aus dem Reiter 15. März - Basisdaten in den Reiter 01. August - Aktualisierung

#### 2.10 Karteireiter 15. September – Spieler

In diesem Karteireiter werden Funktionen zur Pflege von gemeldeten Spielerlisten und zur Eingabe der auswärtig untergebrachten Spieler nach Einrichtung und Altersklasse bereitgestellt.

#### 2.10.1 Pflege der gemeldeten Spielerlisten

Durch Klick auf den Karteireiter <15. September - Spieler>, werden die Nachwuchsmannschaften aufgelistet, die für das Leistungszentrum in der ausgewählten Saison gemeldet wurden. Im Dokument <120626\_Spielerlisten\_LZ\_Anleitung.docx> sind die einzelnen Funktionen und Prozesse zum Melden der Spielerlisten LZ näher beschrieben.

Anmerkung: Bisher erfolgte der Zugriff auf die Listen über das Menü <Spielerlisten melden> und <Spielerlisten prüfen>. Ab Version 5.20 ist der Zugriff nur noch über das Menü Lizenzierung, Karteireiter <15. September - Spieler>, möglich.

| SpVgg Unterhaching<br>31001514 (aktiv)   Bezirk Oberbayern   Kreis München<br>Bayerischer Fußball-Verband |                     |                            |                      |                      |                     |  |
|----------------------------------------------------------------------------------------------------|---------------------|----------------------------|----------------------|----------------------|---------------------|--|
| Saison: 13/14 Auswählen                                                                                   |                     |                            |                      |                      |                     |  |
| Teilnahme am: Lizenzierungsverfahren (BL, 2. BL) Kategorie II (2. BL., 3. Liga, 4. Ebene) Speichern       |                     |                            |                      |                      |                     |  |
| 15. März - Basisdaten 01. August - Tra                                                                    | inerlisten 01. Sept | ember - Sp                 | ielerlisten 31. De   | zember - Präven      | tion                |  |
| Gemeldet am 03.09.2013 09:49<br>Genehmigt am 10.03.2014 08:17                                             | Ge                  | meldet durc<br>nehmigt dur | h<br>ch              |                      |                     |  |
| ™ Mannschaft                                                                                              | ™Amnschaftsart      | <sup>™</sup> Alter         | <b>™</b> Spielklasse | <sup>™</sup> Spieler | Aktualisiert am     |  |
| 🕵 SpVgg Unterhaching II                                                                                   | Herren              | U23                        | Bayernliga           | 12 / 22              | 10.03.2014 08:17:00 |  |
| 😼 SpVgg Unterhaching                                                                                      | A-Junioren          | U18/U19                    | Bundesliga           | 21 / 24              | 10.03.2014 08:17:00 |  |
| 😼 SpVgg Unterhaching                                                                                      | B-Junioren          | U17                        | Bayernliga           | 22 / 22              | 10.03.2014 08:17:00 |  |
| 🕵 SpVgg Unterhaching 2                                                                                    | B-Junioren          | U16                        | Landesliga           | 18 / 22              | 10.03.2014 08:17:00 |  |
| 😼 SpVgg Unterhaching                                                                                      | C-Junioren          | U15                        | Regionalliga Süd     | 20 / 20              | 10.03.2014 08:17:00 |  |
| 😼 SpVgg Unterhaching II                                                                                   | C-Junioren          | U14                        | Bezirksoberliga      | 17 / 20              | 10.03.2014 08:17:00 |  |
| 😼 SpVgg Unterhach.                                                                                        | D-Junioren          | U13                        | Bezirksoberliga      | 17 / 20              | 10.03.2014 08:17:00 |  |
| 😼 SpVgg Unterhach. 2 n.A. 2                                                                               | D-Junioren          | U12                        | Kreisliga            | 20 / 20              | 10.03.2014 08:17:00 |  |
| Seite 1/1 (8 Treffer insgesamt)                                                                           |                     |                            |                      |                      |                     |  |
| Zurück Historie Drucken                                                                                   |                     |                            |                      |                      |                     |  |

Abbildung 66 - Karteireiter 01. September - Spieler

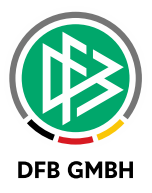

## 2.10.2 Unterbringung auswärtiger Spieler je Altersklasse erfassen

Die Übernahme der Daten erfolgt nach Klick auf den Karteireiter <01. September – Spieler> erst, wenn der Bearbeiter aus dem Hinweisdialog die Aktion <Ja> wählt.

Achtung:

Wenn in dem Hinweisdialog die Aktion <Nein> gewählt wird, ist keine weitere Bearbeitung der Daten möglich. Bitte wählen Sie <Nein> nur aus, wenn Sie wirklich keine Unterbringung auswärtiger Spieler haben.

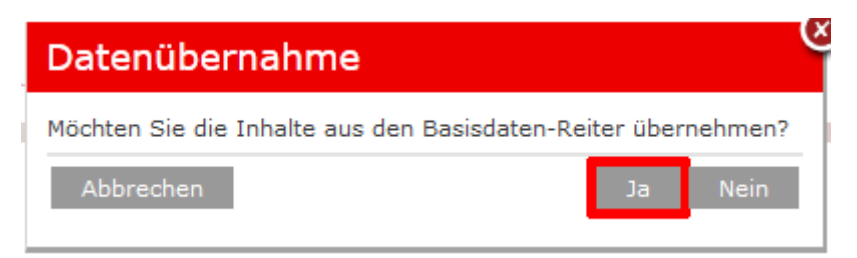

Abbildung 67 – Datenübernahmedialog für Unterbringung auswärtiger Spieler

Mit der Datenübernahme stehen die vormals in dem Karteireiter <15. März – Basisdaten> erfassten Unterbringungen zur Verfügung. Die Verteilung der Spieler je Altersklasse muss nun eingegeben werden.

| 3g) Außersportliche Betreuung |                                     |                                     |     |     |     |     |     |     |     | Ŷ   |     |  |
|-------------------------------|-------------------------------------|-------------------------------------|-----|-----|-----|-----|-----|-----|-----|-----|-----|--|
|                               | Name/Art                            | Verfügbare Plätze<br>für LZ-Spieler | U12 | U13 | U14 | U15 | U16 | U17 | U18 | U19 | U23 |  |
| 몓                             | Internat<br>Gemeinnütziges Internat | 0                                   | 0   | 0   | 0   | 0   | 0   | 0   | 0   | 0   | 0   |  |
|                               | Summe                               | 0                                   |     |     |     |     |     |     |     |     |     |  |
|                               |                                     |                                     |     |     |     |     |     |     |     |     |     |  |

Abbildung 68 – Bearbeitung nach der Datenübernahme

Nach dem Klick auf das Bearbeiten-Symbol steht der Dialog zur Eingabe der derzeit genutzten Plätze für diese Saison zur Verfügung. Werden keine Plätze in einer Altersklasse genutzt, tragen Sie bitte eine 0 ein. Die Dateneingabe wird mit <Speichern> abgespeichert.

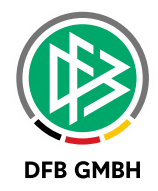

| Art                                  | Interna  | t                     |     |     |           |            |         |     | ~   | 1 |
|--------------------------------------|----------|-----------------------|-----|-----|-----------|------------|---------|-----|-----|---|
| Name                                 | Gemein   | meinnütziges Internat |     |     |           |            |         |     |     |   |
| Addresse / PLZ und Ort               | Musters  | tr. 12                |     |     |           | 45151 Mus  | sterort |     |     |   |
| Leitung                              | Lars Lei | ter                   |     |     |           |            |         |     |     |   |
| Telefon / Email                      | 555-515  | 1-1147                |     |     |           | mail@test. | de      |     |     |   |
| Homepage                             | www.int  | ernat.de              |     |     |           |            |         |     |     |   |
| Erläuterung                          |          |                       |     |     |           |            |         |     |     |   |
|                                      |          |                       |     |     |           |            |         |     |     |   |
|                                      |          |                       |     |     |           |            |         |     |     |   |
| Verfügbare Plätze für LZ-<br>Spieler | 20       |                       |     |     |           |            |         |     |     |   |
| Derzeit genutzte Plätze              | U12      | U13                   | U14 | U15 | <b>U1</b> | 6 U17      | U18     | U19 | U23 |   |
|                                      | 0        | 4                     | 5   | 0   | 3         | 1          | 0       | 4   | 0   | 1 |

Abbildung 69 – Eingabeformular für derzeit genutzte Plätze je Altersklasse

#### 2.11 Karteireiter 31. Dezember – Prävention

Der Karteireiter 31. Dezember- Prävention gliedert sich in folgende zwei Abschnitte. Der zweite Abschnitt ist in fünf Unterabschnitte aufgeteilt.

| Abschnitt                                                   | Inhalt                                                                      |
|-------------------------------------------------------------|-----------------------------------------------------------------------------|
| 3d) Nachweis medizinische Untersuchung                      | Formular zum Upload des Nachweises.                                         |
|                                                             | Und Download des Sportmedizinischen Untersuchungs-                          |
|                                                             | bogen Kat. C Leistungszentren und                                           |
|                                                             | des Formulars zur Bestätigung der sportmedizinischen<br>Untersuchungen      |
| 3f) Jugendförderprogramm - Anti-Doping                      | Formular zur Erfassung der jeweiligen Schulungsmaß-                         |
| (Nachweispflicht)                                           | nahme.                                                                      |
| 3f) Jugendförderprogramm - Spielmanipula-                   |                                                                             |
| tion/-sucht (Nachweispflicht)                               | Download von Vorlagen (Teilnehmerliste, Präsentation)                       |
| 3f) Jugendförderprogramm - Anti-Rassismus (Nachweispflicht) | und Links zu weiterführenden Informationen/Videos je nach Schulungsmaßnahme |
| 3f) Jugendförderprogramm - Social Media                     |                                                                             |
| (Empfehlung)                                                |                                                                             |
| 3f) Jugendförderprogramm – weitere Präventi-                |                                                                             |
| onsmaßnahmen                                                |                                                                             |

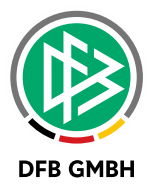

#### 2.11.1 Nachweis medizinischer Untersuchung

In diesem Abschnitt wird der Bogen zur sportmedizinischen Untersuchung (Musterformular) zum Download bereitgestellt und der Upload des ausgefüllten Nachweises ermöglicht.

Durch Klick auf das Icon 💀 startet der Download der Dokumente.

Durch Klick auf die Aktion <Hinzufügen> unterhalb der Liste wird der Bearbeitungsdialog zur Eingabe der Anzahl untersuchter Spieler und zum Hochladen des Nachweises geöffnet.

| 3d) Nachweis Medizinische Untersuchung |                                                                                                    |          |                   |                      |                                          |                                                             |  |  |
|----------------------------------------|----------------------------------------------------------------------------------------------------|----------|-------------------|----------------------|------------------------------------------|-------------------------------------------------------------|--|--|
|                                        |                                                                                                    |          | Anz. unt. Spieler | Bestätigung für      | Dokumentart                              | Datei                                                       |  |  |
|                                        | V                                                                                                    | <b>1</b> | 200               | Alle LZ-Mannschaften | Bestätigung medizinische<br>Untersuchung | dateiname(1).pdf (Bestätigung<br>medizinische Untersuchung) |  |  |
| Sp<br>Foi                              | Sportmedizinischer Untersuchungsbogen Kat. C Leistungszentren herunterladen 🗔<br>Formular zur Bestätigung der sportmedizinischen Untersuchungen herunterladen 💫 |          |                   |                      |                                          |                                                             |  |  |

Abbildung 70 - Liste 3d) Nachweis medizinische Untersuchung

#### 2.11.1.1 Nachweis bearbeiten

Der Nachweis der medizinischen Untersuchung kann durch Ausfüllen der Pflichtfelder und Klick auf die Aktion <Speichern>, gespeichert werden. In der Listbox "Bestätigung für" muss die Mannschaft ausgewählt werden, für die der Nachweis erbracht wurde. Es ist auch möglich aus der Liste auszuwählen, dass der Nachweis für alle LZ-Mannschaften gilt.

Der Upload des entsprechenden Nachweises ist Pflicht.

| 3d) N                      | 3d) Nachweis Medizinische Untersuchung                                                                |    |                                                                            |                        |           |             |  |  |  |
|----------------------------|----------------------------------------------------------------------------------------------------|----|----------------------------------------------------------------------------|------------------------|-----------|-------------|--|--|--|
| Bestätigu                  | Bestätigung für U18/U19                                                                               |    |                                                                            |                        |           |             |  |  |  |
| Anzahl u<br>Spieler        | ntersuchte                                                                                            | 24 |                                                                            |                        |           |             |  |  |  |
| Dokumer<br>Dokume<br>Datei | Dokumentenupload       Dokumentart       Bestätigung medizinische Unterschung       Datei       Datei |    |                                                                            |                        |           |             |  |  |  |
|                            | Dokumentar                                                                                            | rt | Dateiname                                                                  | kB                     | Zeitpunkt | Benutzer    |  |  |  |
| 1                          | Bestätigung medizinische<br>Unterschung                                                               |    | Bogen zur sportmedizinischen<br>Untersuchung im<br>Leistungszentrum(4).pdf | 52 21.07.2014<br>12:37 |           | Sdfsdf Hall |  |  |  |
|                            |                                                                                                    |    |                                                                            |                        |           | Speichern   |  |  |  |

Abbildung 71 - 3d) Nachweis medizinische Untersuchungen - Dokumentenpflicht

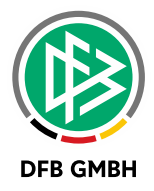

Alle erfassten Nachweise werden in der Liste aufgeführt. Bearbeiten oder Löschen eines Eintrags sind durch Klicken auf das entsprechende Icon in der Liste möglich.

| 3d) Nachweis Medizinische Untersuchung |                                                                                   |                   |                 |                                         |                                                                            |  |  |  |  |
|----------------------------------------|-----------------------------------------------------------------------------------|-------------------|-----------------|-----------------------------------------|----------------------------------------------------------------------------|--|--|--|--|
|                                        |                                                                                   | Anz. unt. Spieler | Bestätigung für | Dokumentart                             | Datei                                                                      |  |  |  |  |
| ų                                      | <b>1</b>                                                                          | 24                | U16/U17         | Bestätigung medizinische<br>Unterschung | Bogen zur sportmedizinischen<br>Untersuchung im<br>Leistungszentrum(4).pdf |  |  |  |  |
| 1                                      | <b>1</b>                                                                          | 88                | Aufbaubereich   | Bestätigung medizinische<br>Unterschung | Bogen zur sportmedizinischen<br>Untersuchung im<br>Leistungszentrum(2).pdf |  |  |  |  |
| Muster                                 | Musterformular der Bestätigung über die medizinische Untersuchung herunterladen 💫 |                   |                 |                                         |                                                                            |  |  |  |  |

Abbildung 72 – 3d) Liste der Nachweise der medizinischen Untersuchung

#### 2.11.2 Jugendförderprogramm – Nachweis Schulungen und Maßnahmen

In diesem Abschnitt werden die verschiedenen Schulungsmaßnahmen hinterlegt.

Durch Klick auf das Icon 💀 startet der Download der Dokumente.

Durch Klick auf das Icon is wird ein Link mit weiterführenden Informationen in einem neuen Browserfenster geöffnet.

Durch Klick auf die Aktion <Hinzufügen> am Ende des jeweiligen Unterabschnitts wird der Bearbeitungsdialog zur Eingabe der Schulungsmaßnahme geöffnet.

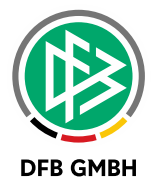

| 3f) Jugendförderprogramm - Spiel                                                                                                    | manipulation/-sucht (Nach | weispflicht) |                 |            |                  | Ŷ      |  |  |
|----------------------------------------------------------------------------------------------------|---------------------------|--------------|-----------------|------------|------------------|--------|--|--|
| Laut Richtlinien für die Errichtung und Unterhaltung von Leistungszentren (Pkt. 3 f) Jugendförderprogramm im Anhang V zur<br>Lizenzierungsordnung des Ligastatuts) ist es für alle Clubs mit Leistungszentrum verpflichtend, Präventionsmaßnahmen im Bereich<br>"Spielmanipulation/-sucht" durchzuführen:                                                                                                    |                           |              |                 |            |                  |        |  |  |
| "Ausbildungsprogramm Prävention von Spielsucht und von Spielmanipulation: Durchführung geeigneter Maßnahmen zur Aufklärung<br>über und Prävention von Spielsucht und von Spielmanipulation im Leistungsbereich (U16-U23), insbesondere, aber nicht abschließend,<br>Veranstaltung von Schulungen auf Grundlage des von der DFL zur Verfügung gestellten Materials sowie Zurverfügungstellung von<br>Informationsmaterial an die Spieler"                                                                                                    |                           |              |                 |            |                  |        |  |  |
| Zur Dokumentation der Maßnahmen klicken Sie bitte auf "Hinzufügen" und füllen das dann anzeigte Dialogfeld aus. Dies muss für jede<br>gemeldete Mannschaft im Leistungsbereich separat geschehen. Zu jedem Eintrag muss eine Teilnehmerliste mit Unterschriften<br>hochgeladen werden (siehe Vorlage zum Download - bitte beachten Sie, dass es für den Bereich "Spielmanipulation" eine gesonderte<br>Teilnehmerliste gibt und als sogenanntes Wettspielformular an den DFB gesandt wird). Bitte geben Sie in der Spalte "in-/extern" durch<br>Auswahl an, ob der Referent vereinsintern ist oder über einen externen Träger (z.B. VDV) beauftragt wurde. Die Spalte "Abteilung/Träger"<br>soll hierbei beschreiben, aus welcher Abteilung des Vereins (Auswahl "intern") oder von welchem Träger (Auswahl "extern") der Referent<br>kommt. |                           |              |                 |            |                  |        |  |  |
| <b>∛</b> ∆ Art der Schulung                                                                                                    | Geschulte Mannschaft      | in-/extern   | Referent        | Datum      | Abteilung/Träger |        |  |  |
| 归 🔚 E-Learning                                                                                                    | U23                       | extern       | Steinbach, Jens | 02.09.2016 | VAD              |        |  |  |
|                                                                                                    |                           |              |                 |            | Hinzufüge        | en     |  |  |
| Vorlage Teilnehmerliste herunterlade                                                                                                    | n 😞                       |              |                 |            |                  |        |  |  |
| Musterpräsentation herunterladen 🗔                                                                                                    |                           |              |                 |            |                  |        |  |  |
| E-Learning aufrufen (neues Fenster/                                                                                                    | Tab) 🖉                    |              |                 |            |                  |        |  |  |
|                                                                                                    |                           |              |                 |            |                  |        |  |  |
| Zurück Historie Drucke                                                                                                    | en                        |              | Regelpr         | rüfung G   | enehmigen Korri  | gieren |  |  |

Abbildung 73 – 3f) Nachweis Schulungen und Maßnahmen – Liste und Symbole

#### 2.11.2.1 Nachweis Schulungen und Maßnahmen bearbeiten

Nach Eingabe aller Pflichtfelder wie z.B. Schulungsmaßnahme, geschulte Mannschaft, Art der Schulung, intern/extern, Vor- und Nachname des Referenten, Datum der Schulung und Träger/Abteilung, können die Daten durch Klick auf die Aktion <Speichern> gespeichert werden.

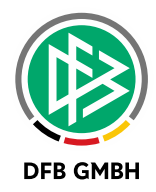

| ><br>><br>>                          |  |  |  |  |  |
|--------------------------------------|--|--|--|--|--|
| <ul><li>✓</li></ul>                  |  |  |  |  |  |
| ×<br>×                               |  |  |  |  |  |
| ×                                    |  |  |  |  |  |
|                                      |  |  |  |  |  |
|                                      |  |  |  |  |  |
| intern/extern                        |  |  |  |  |  |
| Referent Name Keilbach               |  |  |  |  |  |
| Referent Vorname Thomas              |  |  |  |  |  |
| 01.09.2016                           |  |  |  |  |  |
|                                      |  |  |  |  |  |
|                                      |  |  |  |  |  |
| ~                                    |  |  |  |  |  |
| Datei hochladen                      |  |  |  |  |  |
|                                      |  |  |  |  |  |
| 3 Zeitpunkt Benutzer                 |  |  |  |  |  |
| 15.09.2016<br>14:53 Lieven Schneider |  |  |  |  |  |
| e                                    |  |  |  |  |  |

Abbildung 74 – 3f) Nachweis Schulungen und Maßnahmen – Hinzufügen Dialog

Für jede Schulungsmaßnahme wird eine Liste aufgeführt. Bearbeiten oder Löschen eines Eintrags sind durch Klicken auf das entsprechende Icon in der Liste möglich.

| ™ Art der Schulung | Geschulte Mannschaft | in-/extern | Referent        | Datum      | Abteilung/Träger |          |
|--------------------|----------------------|------------|-----------------|------------|------------------|----------|
| 归 🔚 E-Learning     | U23                  | extern     | Steinbach, Jens | 02.09.2016 | VAD              | <b>.</b> |
|                    |                      |            |                 |            | Hinzufüge        | en       |

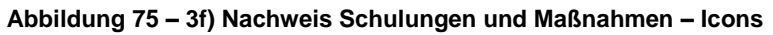

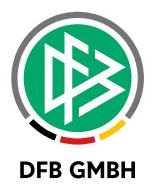

#### 2.12 Regelprüfung

Das System bietet für jeden Karteireiter die Funktion einer Regelprüfung an.

Abhängig von der Kategorie des Leistungszentrums prüft das System durch Klick auf die Aktion <Regelprüfung>, ob die erfassten Daten, die allgemeinen strukturellen Voraussetzungen und die strukturellen Bedingungen erfüllen.

| 15. März - Basisdaten    | 01. August - Trainerlisten                  | 01. September - Spielerlisten  | 31. Dezember - | Prävention   | States of the local division of the local division of the local di |
|--------------------------|---------------------------------------------|--------------------------------|----------------|--------------|----------------------------------------------------------------------------------------------------|
| Gemeldet am              |                                             | Gemeldet durch                 |                |              | $\bigcirc$                                                                                                    |
| Genehmigt am             |                                             | Genehmigt durch                |                | -            | $\bigcirc$                                                                                                    |
| Stammdaten LZ            |                                             |                                |                |              | Đ                                                                                                    |
| 2b/2c) Erklärung über o  | die Meldung von Nachwuchs                   | smannschaften und Spielerliste | n im LZ        |              | Ŷ                                                                                                    |
| 3a) Trainingsgelände     |                                             |                                |                |              | Ŷ                                                                                                    |
| 3b) Trainer im Leistung  | szentrum                                    |                                |                |              | Ŷ                                                                                                    |
| 3b) Torwarttrainer im L  | eistungszentrum                             |                                |                |              | Ŷ                                                                                                    |
| 3b) Cheftrainer / Sportl | icher Leiter d <mark>e</mark> s Leistungsze | entrums                        |                |              | Ŷ                                                                                                    |
| 3c) Ärztlicher und physi | iotherapeutis <mark>cher</mark> Bereich     |                                |                |              | Ŷ                                                                                                    |
| 3d) Ärztliche und physic | otherape <mark>u</mark> tische Betreuung    |                                |                |              | Ŷ                                                                                                    |
| 3e) Pädagogische und p   | sychologische Betreuung                     |                                |                |              | Ŷ                                                                                                    |
| 3f) Jugendförderprogra   | mm                                          |                                |                |              | Ŷ                                                                                                    |
| 3g) Außersportliche Bet  | reuung                                      |                                |                |              | Ŷ                                                                                                    |
| 3h) Schule und Sport     |                                             |                                |                |              | Ŷ                                                                                                    |
| Zurück Historie          |                                             |                                |                | Regelprüfung | Melden                                                                                                    |

Abbildung 76 – Regelprüfung

Wird eine Regel für die Kategorie nicht erfüllt, gibt das System eine entsprechende Hinweismeldung aus.

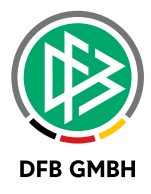

| 15. März - Basisdaten                                               | 01. August - Trainerlisten                                                                                                    | 01. September - Spielerlisten | 31. Dezember - Prävention |  |  |  |  |  |  |
|---------------------------------------------------------------------|----------------------------------------------------------------------------------------------------|-------------------------------|---------------------------|--|--|--|--|--|--|
| Fehlermeldungen / Hinw                                              | Fehlermeldungen / Hinweise                                                                                                    |                               |                           |  |  |  |  |  |  |
| Folgende Voraussetzung für Kategorie I wurden bisher nicht erfüllt. |                                                                                                    |                               |                           |  |  |  |  |  |  |
| 2b/2c) Erklärung über die<br>- Die Erklärung über die M             | 2b/2c) Erklärung über die Meldung von Nachwuchsmannschaften und Spielerlisten im LZ:<br>- Die Erklärung über die Meldung von Nachwuchsmannschaften und Spielerlisten im LZ muss hochgeladen werden. |                               |                           |  |  |  |  |  |  |
| 3a) Trainingsgelände:                                               |                                                                                                    |                               |                           |  |  |  |  |  |  |
| - Das Trainingsgelände mu                                           | uss mindestens 4 Plätze bereits                                                                                                    | tellen.                       |                           |  |  |  |  |  |  |
| - Das Trainingsgelände mu                                           | uss mindestens 1 Kunstrasenpla                                                                                                    | atz bereitstellen.            |                           |  |  |  |  |  |  |
| - Die Möglichkeit der Haller                                        | - Die Möglichkeit der Hallennutzung im Winter muss gegeben sein.                                                                                                    |                               |                           |  |  |  |  |  |  |
| Abbildung 77 – Hinw                                                 | bbildung 77 – Hinweismeldung nach Regelprüfung                                                                                                    |                               |                           |  |  |  |  |  |  |

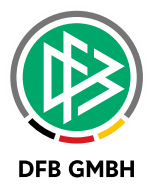

#### 2.13 Melden der Daten

Hat der Verein die Abschnitte eines Karteireiters ausgefüllt, muss dieser die Daten durch Klick auf die Aktion <Melden> an die DFL bzw. den DFB melden.

Das Melden ist grundsätzlich auch möglich, wenn nicht alle Regeln der Regelprüfung erfüllt sind.

| 15. März - Basisdaten              | 01. August - Trainerlisten   | 01. September - Spielerlisten | 31. Dezember - Prävention |                     |
|------------------------------------|------------------------------|-------------------------------|---------------------------|---------------------|
| Gemeldet am                        |                              | Gemeldet durch                |                           | $\cap$              |
| Genehmigt am                       |                              | Genehmigt durch               |                           | $\bigcirc$          |
| Stammdaten LZ                      |                              |                               |                           | Ŷ                   |
| 2b/2c) Erklärung über o            | die Meldung von Nachwuchs    | mannschaften und Spielerliste | n im LZ                   | Ŷ                   |
| 3 <mark>a) Trainingsgelände</mark> |                              |                               |                           | $\hat{\mathcal{P}}$ |
| 3b) Trainer im Leistung            | szentrum                     |                               |                           | Ŷ                   |
| 3b) Torwarttrainer im L            | eistungszentrum              |                               |                           | Ŷ                   |
| 3b) Cheftrainer / Sportl           | icher Leiter des Leistungsze | entrums                       |                           | Ŷ                   |
| 3c) Ärztlicher und phys            | iotherapeutischer Bereich    |                               |                           | Ŷ                   |
| 3d) Ärztliche und physic           | otherapeutische Betreuung    |                               |                           | Đ                   |
| 3e) Pädagogische und p             | sychologische Betreuung      |                               |                           | Ŷ                   |
| 3f) Jugendförderprogra             | mm                           |                               |                           | Ŷ                   |
| 3g) Außersportliche Bet            | reuung                       |                               |                           | Ŷ                   |
| 3h) Schule und Sport               |                              |                               |                           | Ŷ                   |
| Zurück Historie                    |                              |                               | Regelprüfur               | ng Melden           |

Abbildung 78 – Melden

Durch Klick auf die Aktion <Melden> öffnet das System einen Bestätigungsdialog. Nach Klick auf die Aktion <Bestätigen> prüft das System zunächst, ob alle Pflichteingaben in den einzelnen Abschnitten erfasst wurden.

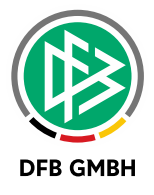

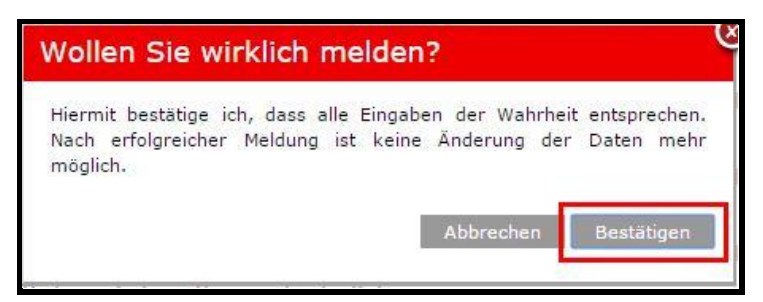

Abbildung 79 – Hinweis Melden

Liegen nicht alle Pflichtangaben vor, gibt das System eine entsprechende Fehlermeldung aus.

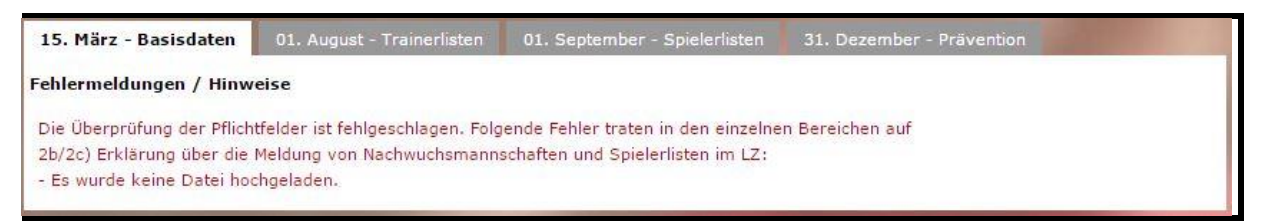

Abbildung 80 – Pflichtfeldprüfung beim Melden

Liegen alle Pflichteingaben vor, hat der Benutzer die Möglichkeit vor dem Melden der Daten die Regelprüfung durchzuführen.

| Die Prüfung der Pflichtfelder war erfolgreich. Mö<br>Regelprüfung durchführen? | öchten Sie | nun die |
|--------------------------------------------------------------------------------|------------|---------|
| Abbrechen                                                                      | Nein       | Ја      |

Abbildung 81 – Regelprüfung beim Melden

Möchte der Benutzer die Regelprüfung durchführen, muss dieser die Aktion <Ja> wählen. In diesem Fall führt das System die Regelprüfung durch.

Möchte der Benutzer die Regelprüfung nicht durchführen, muss dieser die Aktion <Nein> wählen. In diesem Fall werden die Daten ohne Durchführung der Regelprüfung gemeldet.

Werden bei der Überprüfung der Voraussetzung nicht alle Regeln erfüllt, erscheint eine entsprechende Hinweismeldung.

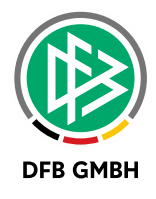

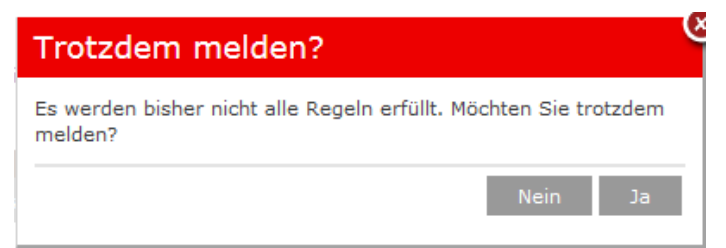

Abbildung 82 - Hinweismeldung: melden trotz Nichterfüllung der Regeln

Bei Auswahl der Aktion <Nein> wird der Meldevorgang abgebrochen und die Hinweise zur Regelprüfung ausgegeben.

Bei Auswahl der Aktion <Ja> wird der Meldevorgang fortgesetzt.

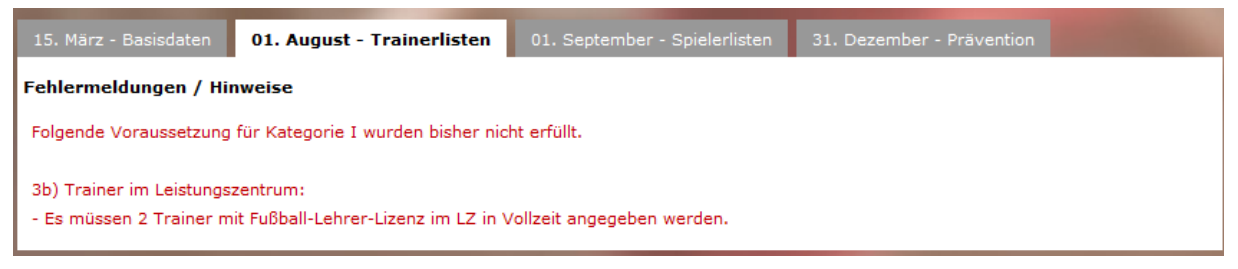

Abbildung 83 – Ergebnis der Regelprüfung

Konnten die Daten erfolgreich gemeldet werden, gibt das System eine entsprechende Hinweismeldung aus. Der Zeitpunkt der Meldung und der Benutzer, der die Meldung vorgenommen hat, werden im System gespeichert. Außerdem erhält der Abgabebereich den Status <Gemeldet>. Benutzer mit der Rolle "Leiter LZ" können nur noch lesend auf die Daten des Abgabebereiches zugreifen.

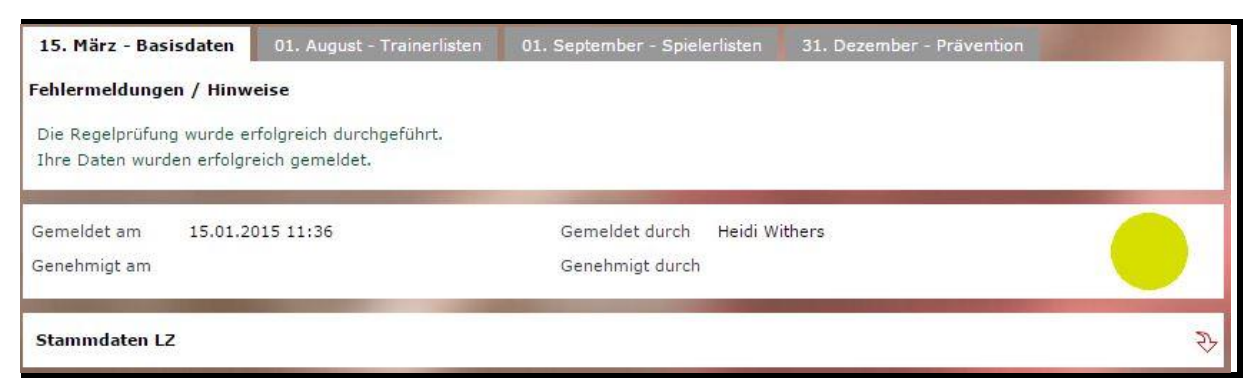

Abbildung 84 – Statusinformation – Gemeldet

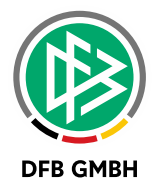

#### 2.14 Drucken Karteireiter (Abgabebereich)

Wurden in mindestens einem Abschnitt eines Abgabebereiches Daten erfasst, steht die Aktion Drucken in der Aktionsleiste am unteren Bildschirmrand zur Auswahl.

Mit Klick auf die Aktion wird ein PDF mit den bisher erfassten Daten ausgegeben. Es werden immer nur die Abschnitte gedruckt, in denen bereits eine Dateneingabe vorliegt.

| 1. FC 1900 Kaiser<br>42106530 (aktiv)   Bezirk<br>Südwestdeutscher Fußba | <b>slautern</b><br>Westpfalz<br>II-Verband | Kreis Kaiserslaut                                                                | Donnersberg                                                         | J                        |                                          |
|--------------------------------------------------------------------------|--------------------------------------------|----------------------------------------------------------------------------------|---------------------------------------------------------------------|--------------------------|------------------------------------------|
| Saison: 14/15                                                            |                                            |                                                                                  |                                                                     |                          | Auswahlen                                |
| Teilnahme am: Lizenzierungs- u. Anerkennungsverfal                       | 1ren (2. BL, 3                             | . Liga) 💌 🛛 Kategorie                                                            | II (2. BL., 3. I                                                    | Liga, 4. Eber            | ne) 🔽 Speichern                          |
| 15. März - Basisdaten 01. August - Trainerlisten                         | 01. Septemt                                | per - Spielerlisten                                                              | 1. Dezember                                                         | - Präventio              | n                                        |
| Gemeldet am                                                              | Gemeld                                     | et durch                                                                         |                                                                     |                          |                                          |
| Genehmigt am                                                             | Genehm                                     | nigt durch                                                                       |                                                                     |                          |                                          |
|                                                                          | 🔁 basisdate                                | en_14-15(4).pdf - Adobe                                                          | Reader                                                              | 14.00                    | 00100                                    |
| Stammdaten LZ                                                            | Datei Bea                                  | rbeiten <u>A</u> nzeige Fe <u>n</u> s                                            | ter <u>H</u> ilfe                                                   |                          |                                          |
| 2b/2c) Erklärung über die Meldung von Nachwuchst                         | Öffr                                       | nen 3 (3 von 5)                                                                  | 56,8%                                                               |                          | <b>∓</b> Werkzeuge                       |
| 3a) Trainingsgelände                                                     |                                            |                                                                                  |                                                                     |                          | Sera: 2                                  |
| 3b) Trainer im Leistungszentrum                                          |                                            | Audum 21                                                                         | in almäda) fai                                                      |                          |                                          |
| 3b) Torwarttrainer im Leistungszentrum                                   |                                            | (gemäß §3 Nr.2 Lizenslerungsordnung LV<br>Leistungszentrum: Hannoversch          | ner SV v 1896 e.V. (0                                               | entren)<br>1034170)      | DELITISCHE R<br>VICENHAL - RUND          |
| 3b) Cheftrainer / Sportlicher Leiter des Leistungsze                     |                                            | Bereich: 15. März - Basisdaten<br>Ausdruck vom: 15.10.2014                       |                                                                     |                          |                                          |
| 3c) Ärztlicher und physiotherapeutischer Bereich                         |                                            | 3d) Ärztilohe und physiotherapeutisot<br>Arzt                                    | e Betreuung                                                         |                          |                                          |
|                                                                          |                                            | Name, Vomame,<br>Fachrichtung                                                    | Beschäftigungsart,<br>Zus. Tätigkeit<br>Lizenzbereich?              | Betreute MS              | Dokumentart                              |
| 3d) Arztliche und physiotherapeutische Betreuung                         |                                            | - 3. C                                                                           | Selbstständig,<br>Nein<br>Volizeit                                  | U18/U19                  | Vereinbarung Arzt                        |
|                                                                          |                                            | Contraction over the                                                             | Nein<br>Geringfügig<br>beschäftigt                                  | Alle L2-<br>Manoschaften | Vereinbarung Arzt                        |
| 3e) Padagogische und psychologische Betreuung                            |                                            | The second second                                                                | Ja<br>Volzet,                                                       | 018                      | Vereinbarung Arz                         |
| 26) Jugondfördorprogramm                                                 |                                            | COLUMN TWO IS NOT                                                                | Honorarkraft,<br>Ja                                                 | 012                      | Vereinbarung Arzt                        |
| Si y sugenuror der programm                                              |                                            | Physiotheraceut<br>Name, Vomame,                                                 | Beschäftigungsart,                                                  | Betreute MS              | Dokumentart                              |
| 3g) Außersportliche Betreuung                                            |                                            |                                                                                  | Lizenzbereich?<br>Nein<br>Selbstständig<br>Nein                     | U23                      | Kooperationsvereinbarung Physiotherapeut |
| 3h) Schule und Sport                                                     |                                            | The second second                                                                | Geringfügig<br>beschäftigt<br>Nein                                  | Alle LZ-<br>Mannschaften | Unterlagen physiotherapeutischer Bereich |
| Zurück Historie Drucken                                                  |                                            | Rena una Pinessitainer;<br>Name, Vomanne,<br>Funktion,<br>Ausbildung / Abschluss | Beschäftigungsart,<br>Zus. Tätigkeit<br>Lizenzbereich?<br>Volizeit, | Betreute MS              | Dokumentart                              |
|                                                                          |                                            | And Designed                                                                     | Volizeit,                                                           | Aufbaubereich            | Unterlagen Reha- und Fitnessbereich      |

Abbildung 85 – Druck Abgabebereich

#### 2.15 Historie

In der Historie wird jede Statusänderung eines Abgabebereiches mit Zeitpunkt und Benutzer dokumentiert.

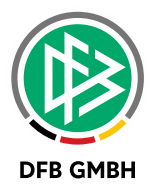

#### 2.16 Versionen

Sobald die Daten eines Abgabebereiches **gemeldet** werden, legt das System automatisch eine neue Version mit einer kompletten Kopie der Daten an.

Die alte (durch den Verein gemeldete) Version wird in der Versionsliste aufgeführt und kann nur noch zur Ansicht geöffnet werden. Die Bearbeitung der Daten einer alten Version ist grundsätzlich nicht mehr möglich.

Eine Ausnahme besteht bei den Stammdaten. Diese werden nicht versioniert und sind systemübergreifend nur einmal vorhanden.

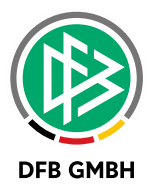

# 3. Abbildungsverzeichnis

| Abbildung 1 – Menü Leiter LZ                                                                   | 3  |
|------------------------------------------------------------------------------------------------|----|
| Abbildung 2 – Liste Leistungszentrum pro Saison                                                | 3  |
| Abbildung 3 – Verfahrensauswahl und Auswahl Kategorie                                          | 4  |
| Abbildung 4 – Download Anhang 5 – Richtlinien                                                  | 5  |
| Abbildung 5 – Dialog Datenübernahme der vorherigen Saison                                      | 5  |
| Abbildung 6 – Kennzeichnung der übernommenen Daten aus der letzten Saison                      | 7  |
| Abbildung 7 – Überprüfen der übernommenen Daten                                                | 8  |
| Abbildung 8 – Die vier Karteireiter zur Dateneingabe                                           | 9  |
| Abbildung 9 – Statusinformation                                                                | 9  |
| Abbildung 10 – Abschnitte bearbeiten und öffnen                                                | 12 |
| Abbildung 11 – Icon zum Hochladen von Dokumenten                                               | 13 |
| Abbildung 12 – Auswahl Dokumentart                                                             | 13 |
| Abbildung 13 – Dateiauswahl zum Hochladen                                                      | 14 |
| Abbildung 14 – Datei nach Auswahl hochladen                                                    | 14 |
| Abbildung 15 – Liste der hochgeladenen Dokumente speichern                                     | 14 |
| Abbildung 16 – Löschen einer hochgeladenen Datei                                               | 15 |
| Abbildung 17 – Stammdaten LZ                                                                   | 15 |
| Abbildung 18 – Fehlermeldung                                                                   | 16 |
| Abbildung 19 – Formular zur Erfassung der Leitung des Leistungszentrums und Ansprechpartner de | er |
| Fachbereiche                                                                                   | 17 |
| Abbildung 20 – 2b/2C Erklärung über die Meldung von Nachwuchsmannschaften und Spielerlisten .  | 18 |
| Abbildung 21 – 3a) Trainingsgelände                                                            | 19 |
| Abbildung 22 – 3b) Liste der Trainer im Leistungszentrum                                       | 20 |
| Abbildung 23 – 3b) Suchdialog einer Person                                                     | 20 |
| Abbildung 24 – 3b) Suchdialog mit Trefferliste                                                 | 21 |
| Abbildung 25 – 3b) Trainerdaten erfassen – Vertrag befristet                                   | 22 |
| Abbildung 26 – 3b) Trainerdaten erfassen – Vertrag unbefristet                                 | 22 |
| Abbildung 27 – 3b) Liste der Trainer – Trainer bearbeiten und löschen                          | 23 |
| Abbildung 28 – 3b) Liste der Torwarttrainer im Leistungszentrum                                | 23 |
| Abbildung 29 – 3b) Torwarttrainer – Suche mit Trefferliste                                     | 24 |
| Abbildung 30 – 3b) Torwarttrainer – Suche ohne Treffer - Neue Person anlegen                   | 24 |
| Abbildung 31 – 3b) Torwarttrainer erfassen - befristet                                         | 25 |
| Abbildung 32 – 3b) Torwarttrainer erfassen - unbefristet                                       | 25 |
| Abbildung 33 – 3b) Liste der Torwarttrainer – Torwarttrainer bearbeiten löschen                | 26 |
| Abbildung 34 – 3b) Cheftrainer im Leistungszentrum                                             | 26 |
| Abbildung 35 – 3b) Cheftrainer im Leistungszentrum – Suche mit Trefferliste                    | 27 |
| Abbildung 36 – 3b) Cheftrainer im Leistungszentrum erfassen                                    | 27 |
| Abbildung 37 – 3b) Erfassung des organisatorischen Leiters                                     | 28 |

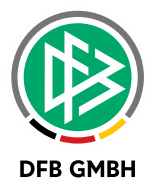

| Abbildung 38 – 3c) Ärztlicher und physiotherapeutischer Bereich                               | . 29 |
|-----------------------------------------------------------------------------------------------|------|
| Abbildung 39 – 3c) Regenerationseinrichtung eingeben                                          | . 29 |
| Abbildung 40 – 3c) Liste Regenerationseinrichtung                                             | . 30 |
| Abbildung 41 – Liste 3d) Ärztliche und physiotherapeutische Betreuung                         | . 31 |
| Abbildung 42 – 3d) Arzt / Kooperationspartner erfassen                                        | . 32 |
| Abbildung 43 – 3d) Physiotherapeut erfassen                                                   | . 33 |
| Abbildung 44 – 3d) Kooperationspartner erfassen                                               | . 33 |
| Abbildung 45 – 3d) Liste Physiotherapeuten                                                    | . 34 |
| Abbildung 46 – 3d) Reha und Fitnesstrainer                                                    | . 35 |
| Abbildung 47 – 3d) Liste Reha und Fitnesstrainer                                              | . 35 |
| Abbildung 48 – 3d) Sportwissenschaftliche Begleitung erfassen                                 | . 36 |
| Abbildung 49 – 3d) Liste Sportwissenschaftliche Begleitung                                    | . 36 |
| Abbildung 50 – 3e) Pädagogische und psychologische Betreuung                                  | . 37 |
| Abbildung 51 – 3e) Pädagogischen Mitarbeiter erfassen                                         | . 37 |
| Abbildung 52 – 3e) Liste Pädagogische Mitarbeiter                                             | . 38 |
| Abbildung 53 – 3e) Psychologischen Mitarbeiter erfassen                                       | . 38 |
| Abbildung 54 – 3e) Physiotherapeut über Kooperation erfassen                                  | . 39 |
| Abbildung 55 – 3e) Liste der Psychologischen Mitarbeiter und Physiotherapeuten                | . 39 |
| Abbildung 56 – 3f) Jugendförderprogramm                                                       | . 40 |
| Abbildung 57 – 3f) Auswahl Dokumentart                                                        | . 40 |
| Abbildung 58 – 3g) Außersportliche Betreuung                                                  | . 41 |
| Abbildung 59 – 3g) Unterbringung auswärtiger Spieler                                          | . 42 |
| Abbildung 60 – 3g) Betreuende Personen / Ansprechpartner im Club                              | . 43 |
| Abbildung 61 – 3h) Schule und Sport                                                           | . 44 |
| Abbildung 62 – 3h) Schulkooperation                                                           | . 45 |
| Abbildung 63 – 3h) Weitere Kooperation                                                        | . 46 |
| Abbildung 64 – 3h) Ansprechpartner Schulkooperation                                           | . 46 |
| Abbildung 65 – Übernahme der Daten aus dem Reiter 15. März - Basisdaten in den Reiter 01. Aug | ust  |
| - Aktualisierung                                                                              | . 48 |
| Abbildung 66 – Karteireiter 01. September – Spieler                                           | . 48 |
| Abbildung 67 – Datenübernahmedialog für Unterbringung auswärtiger Spieler                     | . 49 |
| Abbildung 68 – Bearbeitung nach der Datenübernahme                                            | . 49 |
| Abbildung 69 – Eingabeformular für derzeit genutzte Plätze je Altersklasse                    | . 50 |
| Abbildung 70 – Liste 3d) Nachweis medizinische Untersuchung                                   | . 51 |
| Abbildung 71 – 3d) Nachweis medizinische Untersuchungen - Dokumentenpflicht                   | . 51 |
| Abbildung 72 – 3d) Liste der Nachweise der medizinischen Untersuchung                         | . 52 |
| Abbildung 73 – 3f) Nachweis Schulungen und Maßnahmen – Liste und Symbole                      | . 53 |
| Abbildung 74 – 3f) Nachweis Schulungen und Maßnahmen – Hinzufügen Dialog                      | . 54 |
| Abbildung 75 – 3f) Nachweis Schulungen und Maßnahmen – Icons                                  | . 54 |
| Abbildung 76 – Regelprüfung                                                                   | . 55 |
| Abbildung 77 – Hinweismeldung nach Regelprüfung                                               | . 56 |

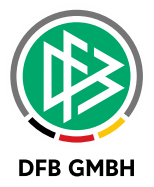

| Abbildung 78 – Melden                                                 | . 57 |
|-----------------------------------------------------------------------|------|
| Abbildung 79 – Hinweis Melden                                         | . 58 |
| Abbildung 80 – Pflichtfeldprüfung beim Melden                         | . 58 |
| Abbildung 81 – Regelprüfung beim Melden                               | . 58 |
| Abbildung 82 – Hinweismeldung: melden trotz Nichterfüllung der Regeln | . 59 |
| Abbildung 83 – Ergebnis der Regelprüfung                              | . 59 |
| Abbildung 84 – Statusinformation – Gemeldet                           | . 59 |
| Abbildung 85 – Druck Abgabebereich                                    | . 60 |